### Guide Pratique Février 2018

f L

#### MON ESPACE CITOYEN ET MES DÉMARCHES EN LIGNE

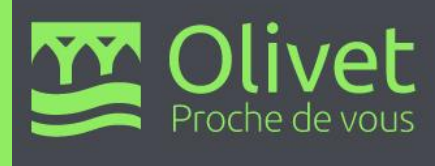

# SOMMAIRE

| - <u>Bienvenue</u>                                                                                       | р 3       |
|----------------------------------------------------------------------------------------------------|-----------|
| - Création de mon espace citoyer                                                                         | p 4 à 8   |
| - <u>Création de ma famille</u>                                                                          | p 9 à 13  |
| - <u>Création d'une demande en</u><br><u>liste d'attente pour une structure</u><br><u>petite enfance</u> | p 14 à 19 |
| - Demande d'inscription scolaire                                                                         | p 20 à 26 |
| <ul> <li>Inscriptions périscolaires et<br/>accueils de loisirs (ALSH)</li> </ul>                         | p 27 à 43 |
| - Inscriptions périscolaires                                                                             | p 28 à 38 |
| - Inscriptions ALSH                                                                                      | p 39 à 43 |

**ESPACE CITOYEN /** Table des matières

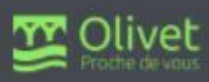

## **BIENVENUE**

La création de votre espace citoyen vise à faciliter vos démarches administratives liées notamment aux services petite enfance, enfance, jeunesse et sports de la ville d'Olivet.

Accessible 7J/7 et 24H/24, ce service en ligne, personnalisé et sécurisé, vous permet de solliciter l'accueil de votre enfant dans une structure petite enfance, modifier vos données personnelles, consulter vos factures....

L'objectif de ce guide est de vous accompagner dans vos démarches.

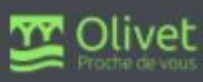

**ESPACE CITOYEN /** Création de son espace

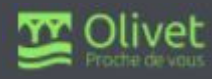

# L'espace citoyen vous permet d'effectuer différentes démarches depuis un profil sécurisé

① Se connecter sur : <u>http://www.olivet.fr/</u>

(2) Cliquer sur "ESPACE CITOYEN" pour accéder à la création de mon espace

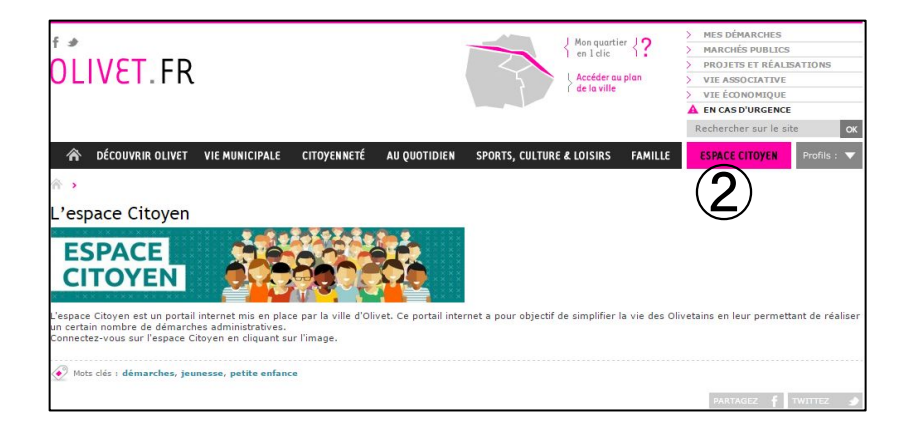

# ③ Cliquer sur "Créer mon espace" pour débuter la création de mon espace

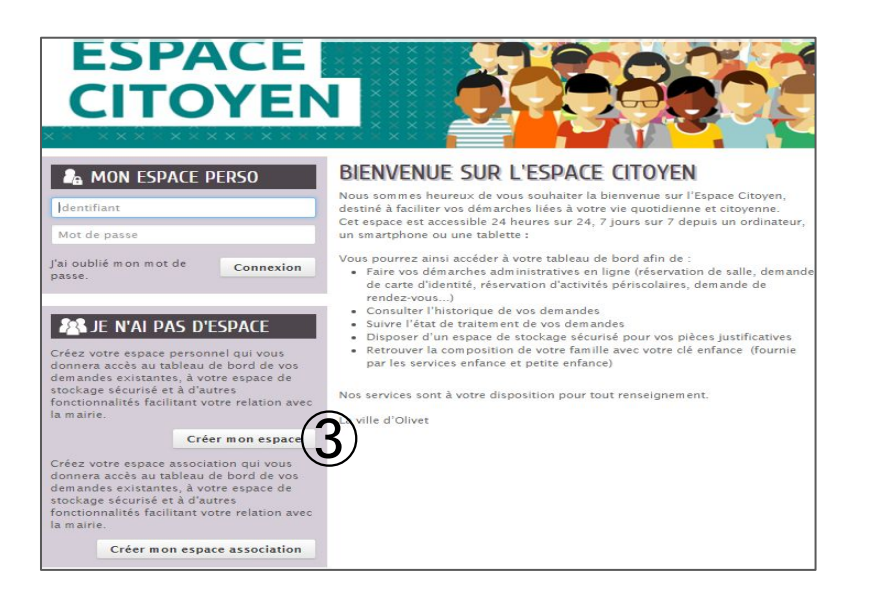

#### **ESPACE CITOYEN /** Création de mon espace

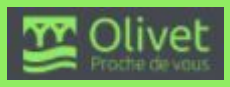

#### La "CRÉATION D'UN ESPACE PERSONNEL" s'effectue en plusieurs étapes successives

Les champs avec " \* " doivent être obligatoirement complétés.

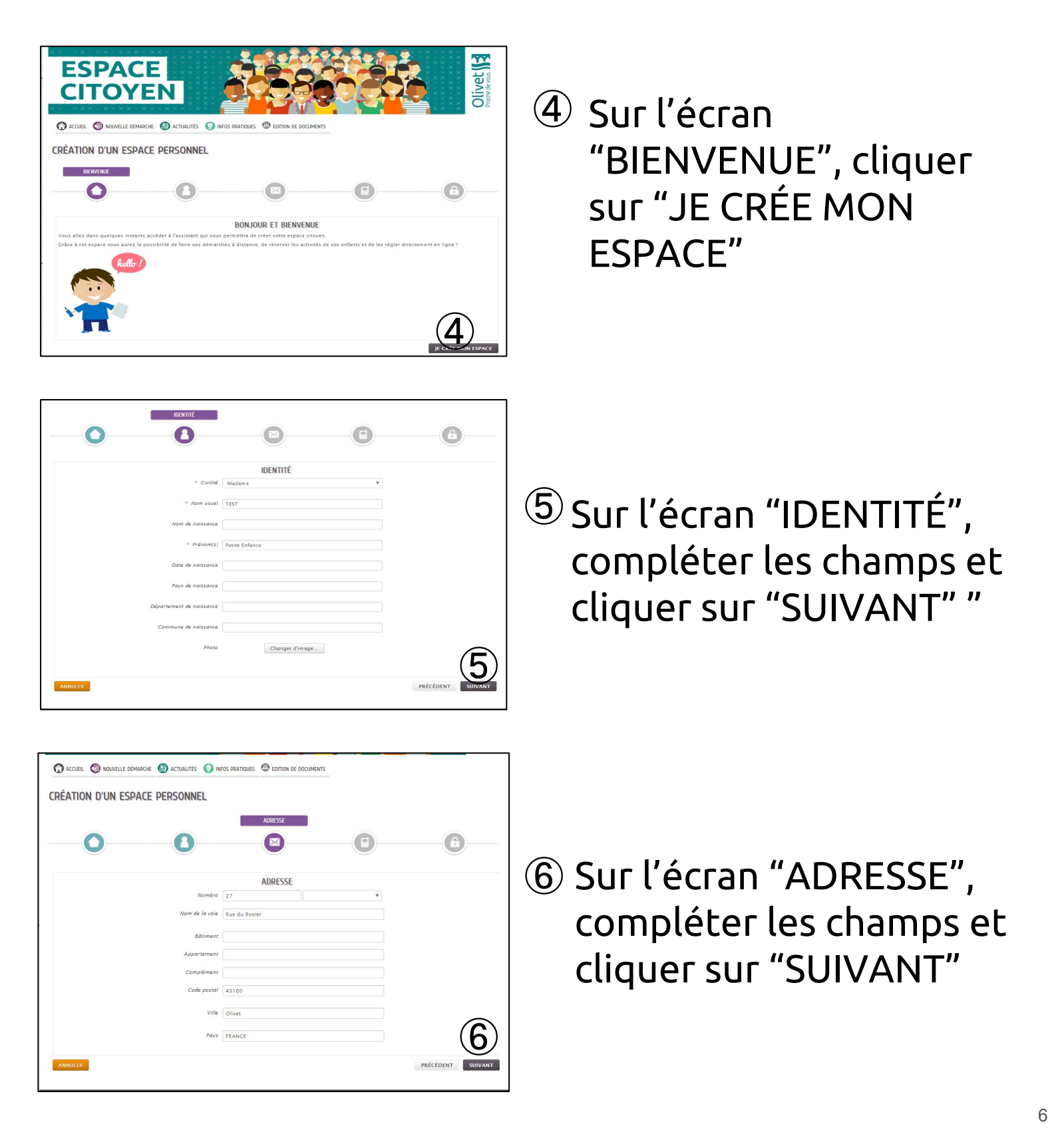

#### **ESPACE CITOYEN /** Création de mon espace

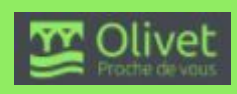

| ESPACE<br>CITOYEN                                | 0 6860                               | Olivet M          |
|--------------------------------------------------|--------------------------------------|-------------------|
| 🕜 ACCUEIL 🗐 NOUVELLE DÉMARCHE 🍘 ACTUALITÉS 🕥 INI | FOS PRATIQUES 😐 EDITION DE DOCUMENTS |                   |
| CRÉATION D'UN ESPACE PERSONNEL                   |                                      |                   |
| Téléphone                                        | MOYENS DE CONTACT                    | •                 |
| Mobile                                           |                                      |                   |
| rax<br>* Courriel                                | nathalie.laberthoniere@olivet.fr     |                   |
| Moyen de contact préféré                         | Courriel                             | PRÉCÉDENT SUIVANT |
|                                                  |                                      |                   |

⑦ Sur l'écran "MOYENS DE CONTACT", compléter les champs et cliquer sur "SUIVANT"

|                                | AUTHENTIFICATION                                                                                                    |                   |
|--------------------------------|----------------------------------------------------------------------------------------------------|-------------------|
| * Nom d'utilisateur            | petite-enfance                                                                                                    |                   |
| * Mot de passe                 |                                                                                                    |                   |
| * Confirmation du mot de passe |                                                                                                    |                   |
|                                | SERVICES                                                                                                    |                   |
| \<br>s                         | Vous avez la possibilité de saisir les clés d'accès à différents<br>services proposés sur le portail.                                                                          |                   |
| L                              | La clé d'accès à un service vous est fournie par ce dernier si<br>xous y êtes connus.                                                                                          |                   |
| 0                              | Cette saisie vous permet d'accèder à l'ensemble des<br>démarches et publications fournies par le service.                                                                      |                   |
|                                | Vous serez en mesure de renseigner uitérieurement ces<br>informations dans la 'modification de votre Espace' si vous<br>n'avez pas la possibilité de les saisir immédiatement. |                   |
| Service C                      | Ié                                                                                                    |                   |
| Enfance                        |                                                                                                    |                   |
|                                | Contrôle de sécurité                                                                                                    |                   |
| * Entrer le texte ci-dessous   | UPE6F                                                                                                    |                   |
|                                | hanger le texte de contrôle                                                                                                    | (8)               |
| NNULER                         |                                                                                                    | PRÉCÉDENT VALIDER |

#### ⑧ Sur l'écran "AUTHENTIFICATION", compléter les champs et cliquer sur "VALIDER"

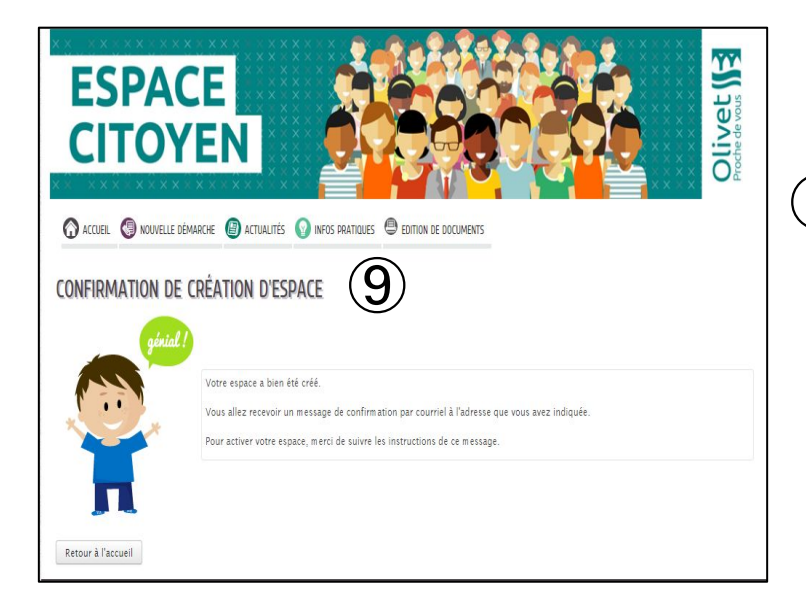

9 L'écran "CONFIRMATION DE CRÉATION D'ESPACE" apparaît

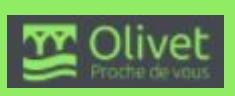

#### **ESPACE CITOYEN /** Création de mon espace

 Vous recevrez dans votre messagerie (voire dans vos "spam") la confirmation de la création de votre espace.

Il faut cliquer sur le lien pour l'activer.

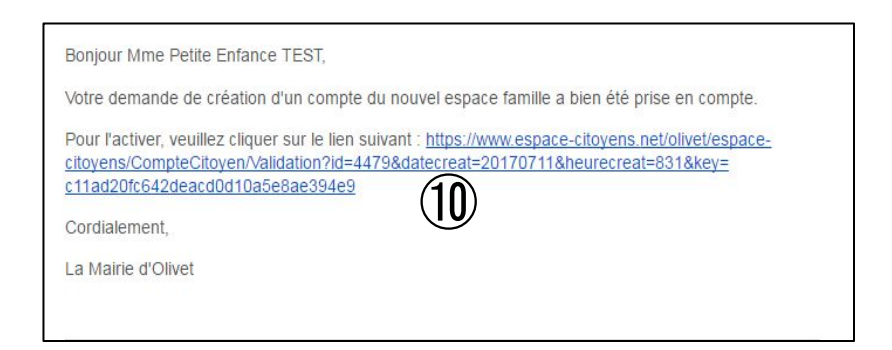

 Sur l'écran "CONFIRMATION D'ACTIVATION DE L'ESPACE", cliquer sur "DÉCLARER MON ENTOURAGE" pour déclarer votre famille

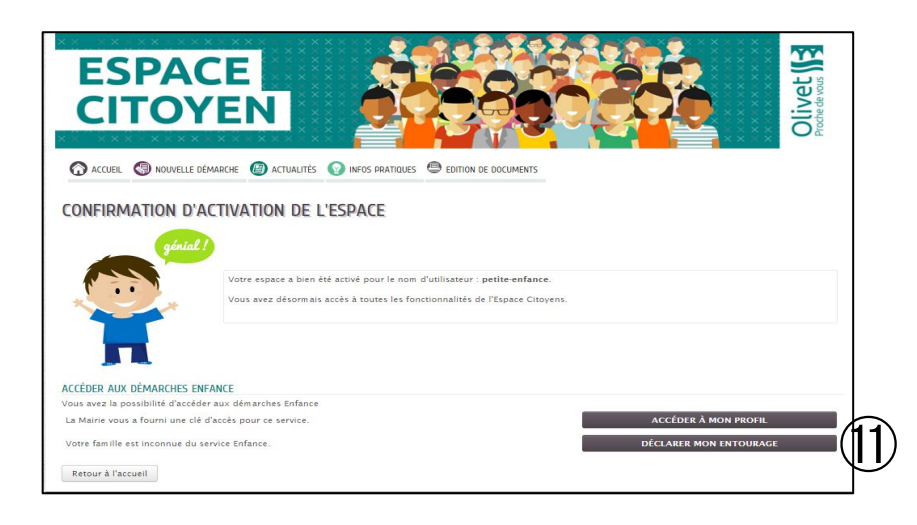

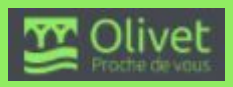

ESPACE CITOYEN / Création de ma famille

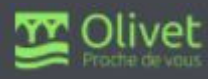

L'ajout d'informations relatives à la composition de la famille (conjoint, enfants) vous permet d'effectuer différentes démarches concernant votre enfant

Il faut retourner dans "MON ESPACE PERSO", saisir votre nom d'utilisateur et votre mot de passe puis cliquer sur "Connexion"

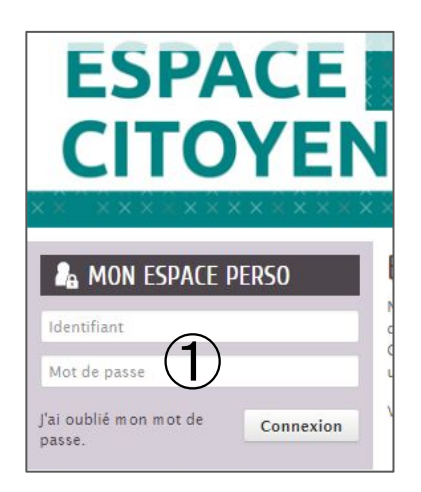

② Cliquer sur "Entourage" pour accéder à l'espace de création des profils de vos enfants

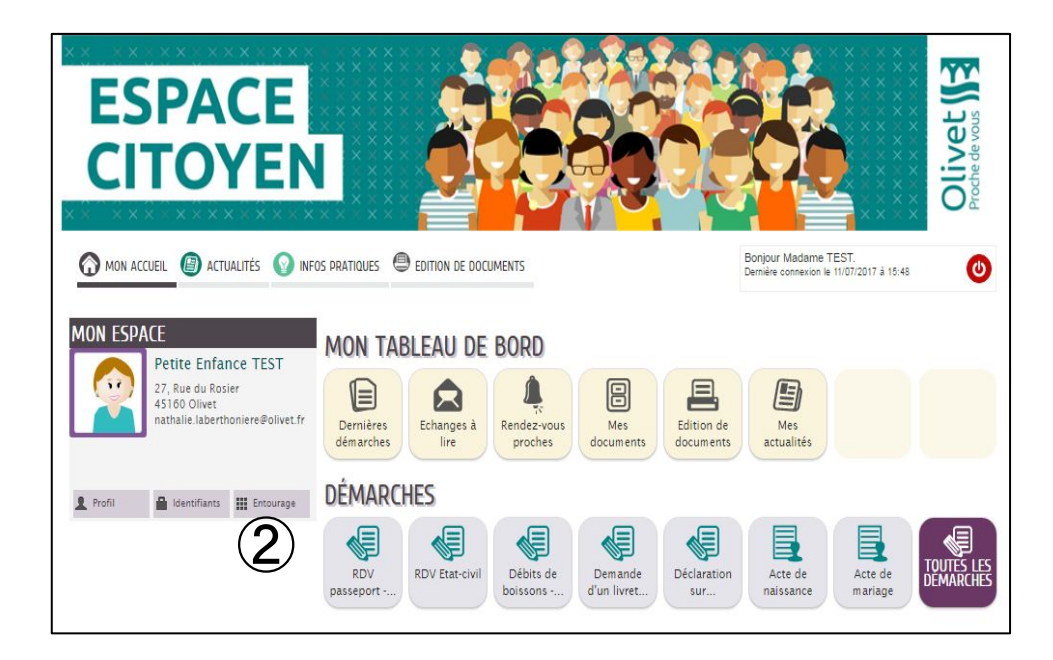

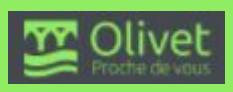

③ Cliquer sur "DÉCLARER MON ENTOURAGE" pour créer les profils de vos enfants

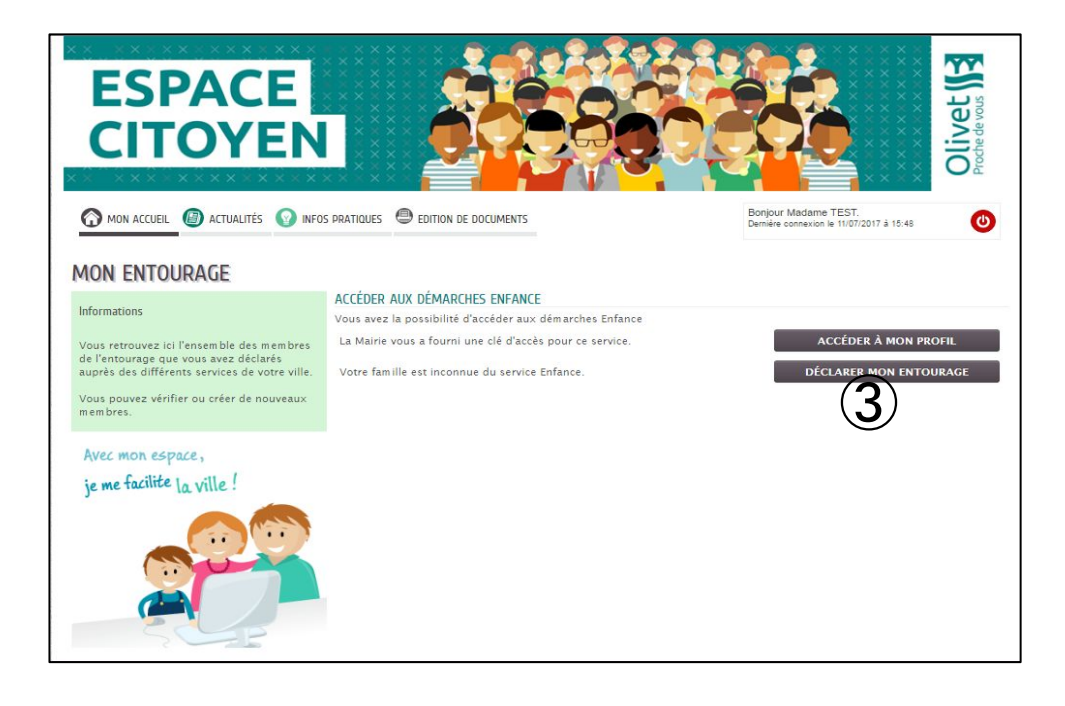

- ④ Sélectionner le "+" pour ajouter votre conjoint, vos enfants, vos contacts et compléter les différents champs (identité, adresse, téléphone)
- (5) Cliquer sur "ALLER À L'ÉTAPE 2"

|                                |                   |                   | 0                   |
|--------------------------------|-------------------|-------------------|---------------------|
| NNULER LA DÉMARCHE             |                   |                   | ALLER À L'ÉTAPE 2 ≻ |
| TITULAIRE DU COMPTE            | AJOUTEI           | r à mon entourage | (5                  |
|                                | REPRÉSENTANT      |                   | U                   |
|                                | * Civilité        | Madam e           | *                   |
| Petite Enfance                 | × Nom d'usage     | TEST              |                     |
| TO-DEDDÉSENTANT                | Nom de famille    |                   |                     |
|                                | * Prénom          | Petite Enfance    |                     |
| <b>–</b> ( <b>Δ</b> )          | Date de naissance |                   |                     |
|                                |                   |                   |                     |
| Ajouter un co-<br>représentant | ADRESSE           |                   |                     |
| NFANT                          | Numéro            | 27                | v                   |
| _                              | * Nom de la voie  | Rue du Porier     |                     |
|                                |                   | Rue du Rosier     |                     |
| Ajouter un                     | Batiment          |                   |                     |
|                                | Appartement       |                   |                     |
| UNTACTS                        | Complément        |                   |                     |
| -                              | * Code postal     | 45160             |                     |
| -                              | * Ville           | Olivet            |                     |
| Ajouter un<br>contact          | * Pays            | FRANCE            |                     |
|                                |                   |                   |                     |

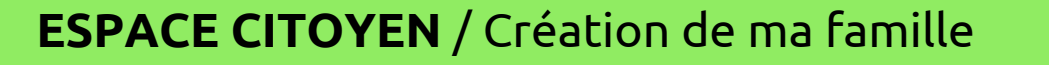

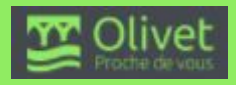

- ⑥ Vérifier les données saisies pour votre entourage et les modifier si nécessaire en revenant à l'étape 1
- ${f O}$  Sinon cliquer sur "VALIDER"

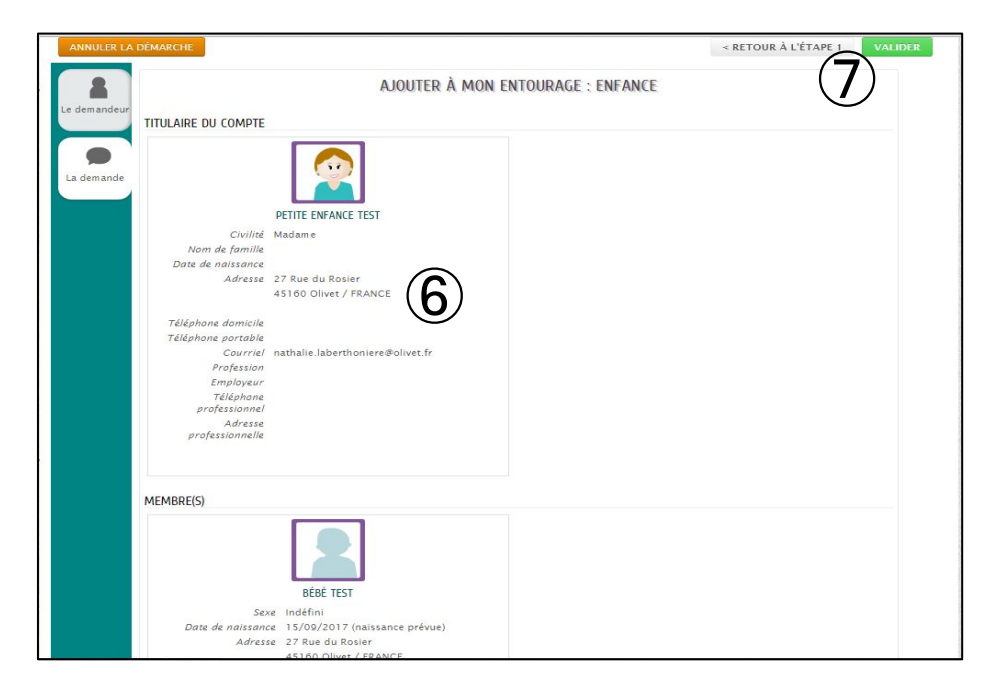

(8) Votre demande est "Déposée" et va être traitée par les services de la mairie.

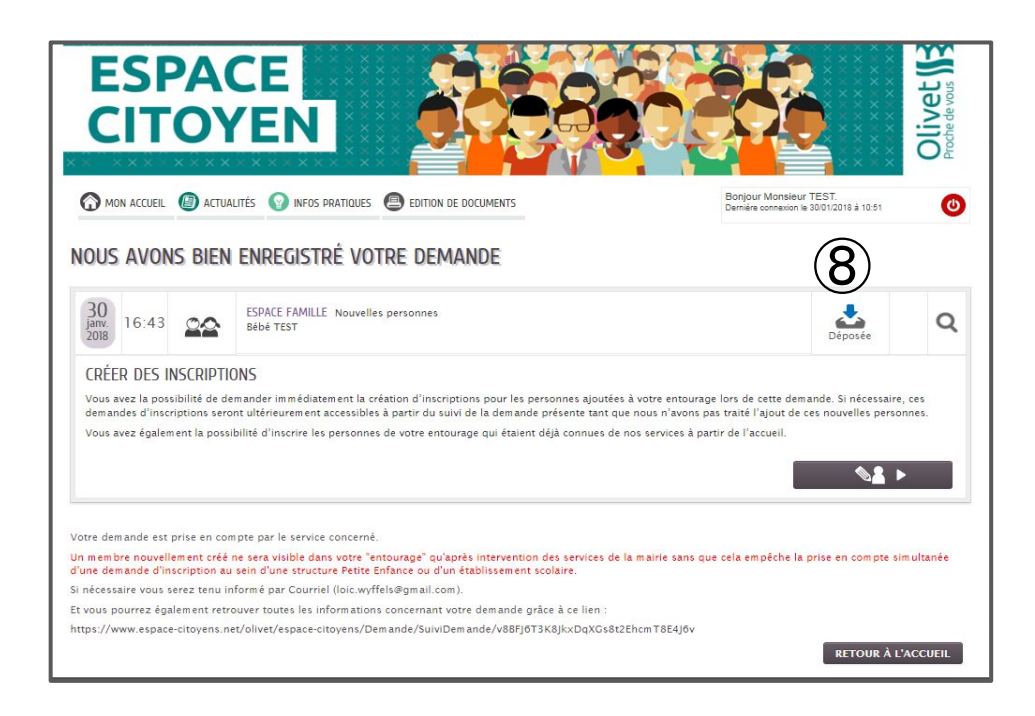

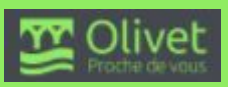

(9) Dès que votre demande est "Traitée positivement", vous pouvez procéder à l'inscription de votre (vos) enfant(s) en liste d'attente pour une structure Petite Enfance

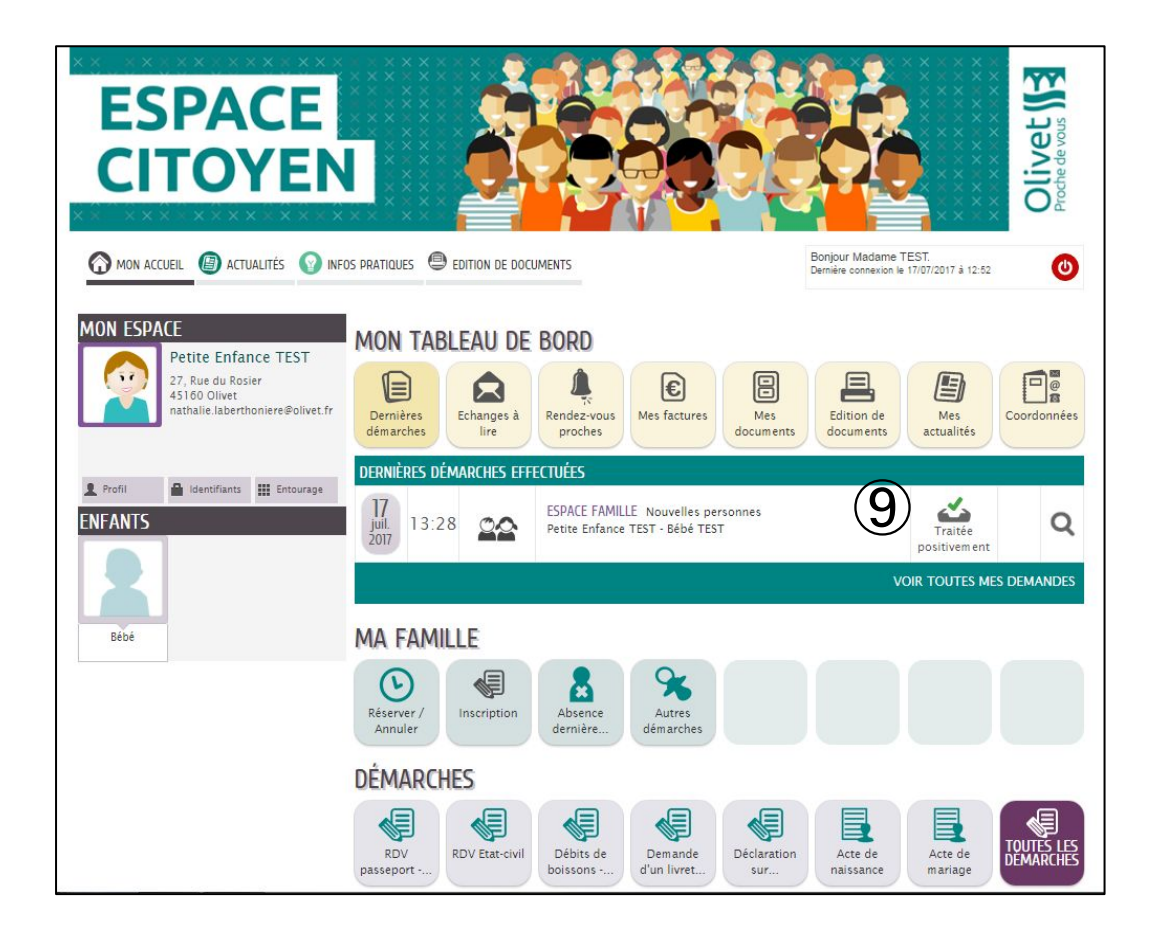

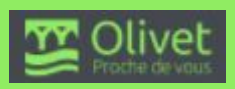

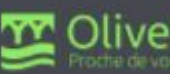

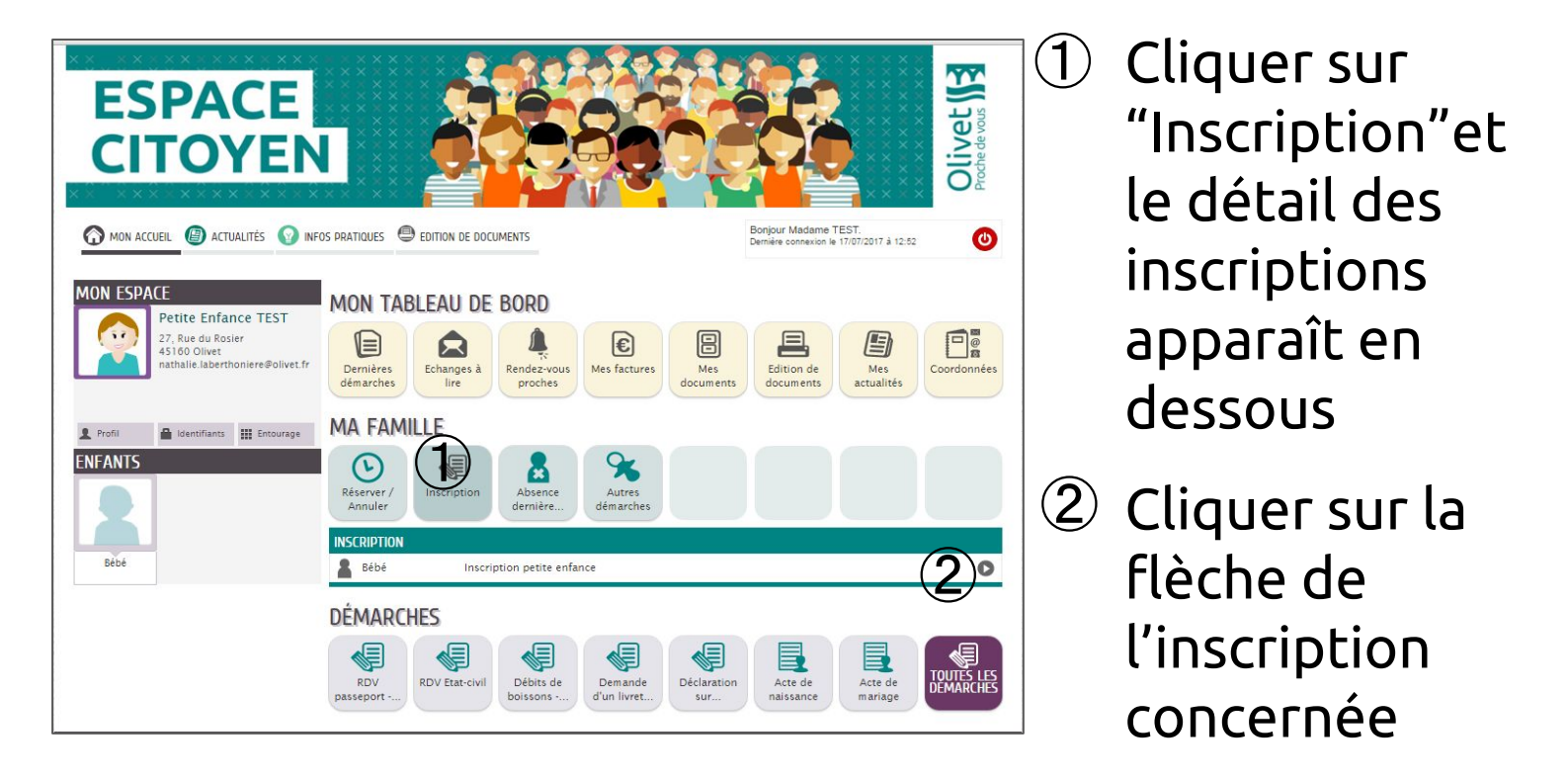

3 Attention aux termes en rouge qui concernent <u>la</u> demande de dérogation à solliciter préalablement si vous n'habitez pas la commune d'Olivet

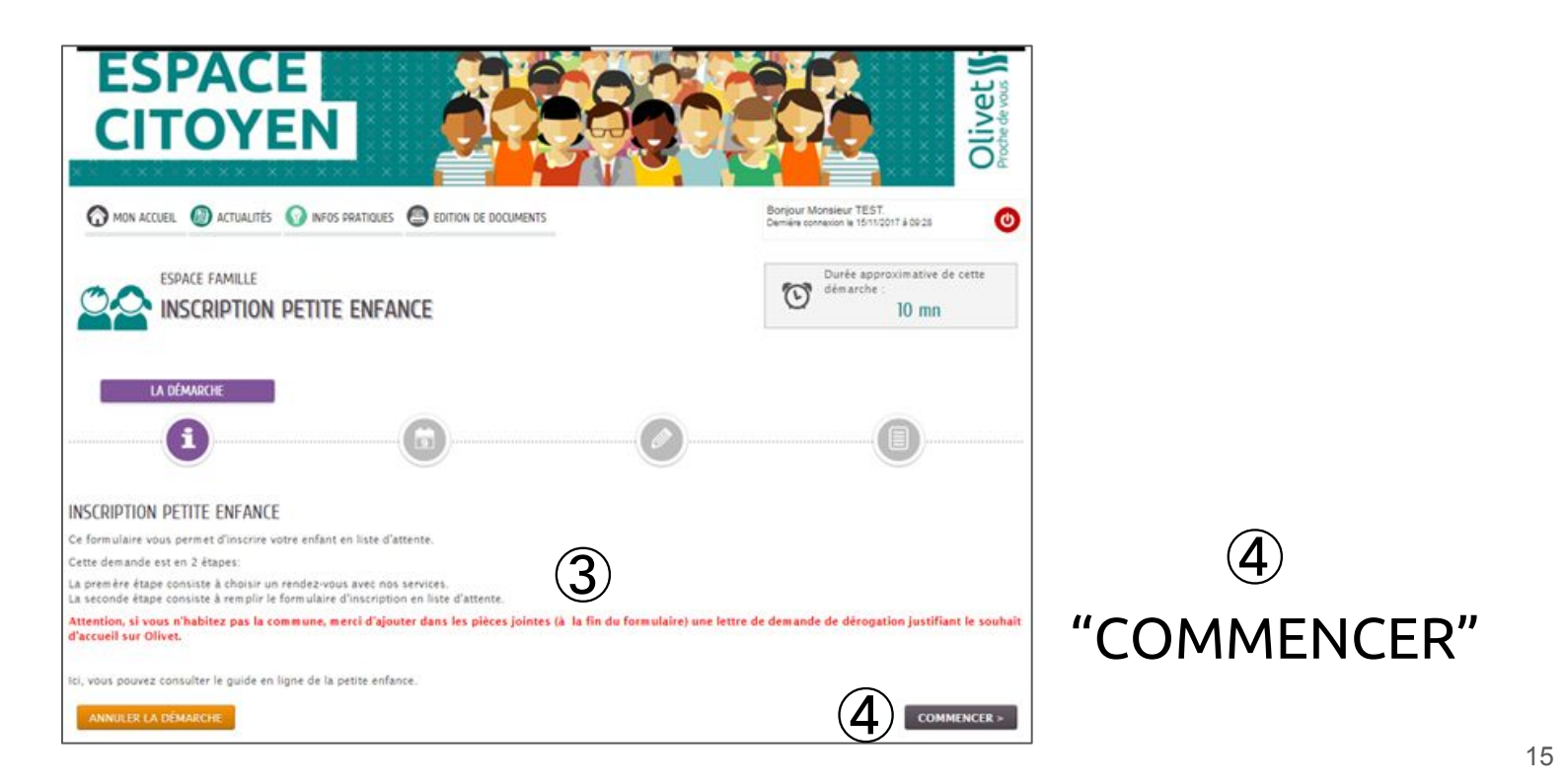

ESPACE CITOYEN / Création d'une demande Petite Enfance 💯 Olivet

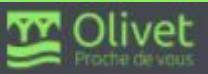

- (5) Pour finaliser votre inscription en liste d'attente dans une ou plusieurs structures petite enfance, vous devez prendre rendez-vous en cliquant sur "1er disponible" et la 1ère date disponible apparaît
- 6 Sélectionner le rendez-vous de votre choix
- ⑦ "ALLER À L'ÉTAPE 2" pour préparer ce rendez-vous

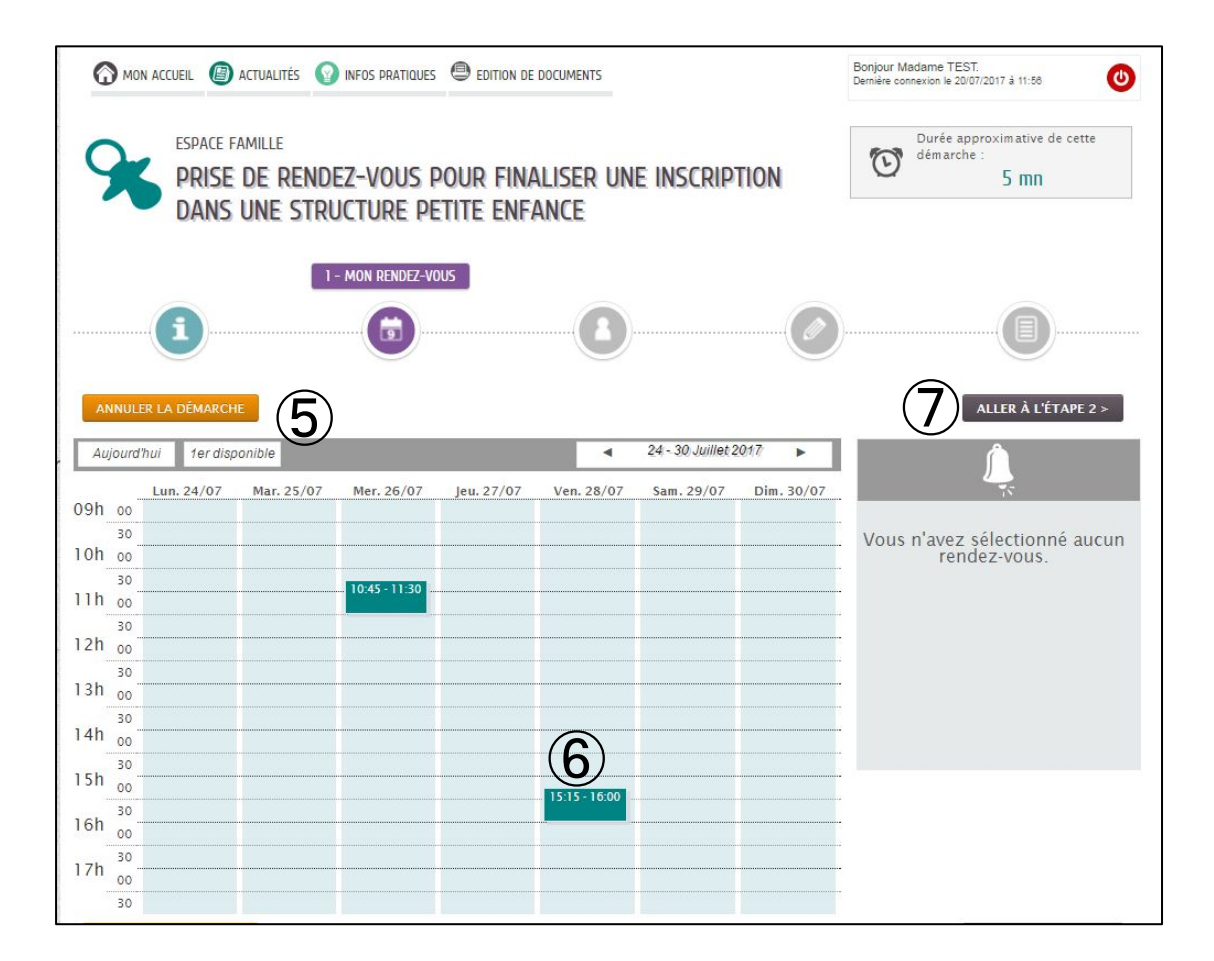

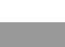

Vous pouvez maintenant formaliser vos choix de dates, lieux et horaires d'accueil de votre enfant au sein des structures petite enfance

- (8) Commencer par cliquer sur "Dates" pour voir le calendrier et préciser les dates souhaitées d'accueil de votre enfant
- (9) Dans "Sélection", cliquer sur le nom de la structure demandée
- 1 Cliquer sur "AJOUTER UN CHOIX" pour ajouter un 2ème voire un 3ème choix

| ANNULER LA DÉMARCHE | < RETO                                                                                                    | OUR À L'ÉTAPE 1 ALLER À L'ÉTAPE 3 > |
|---------------------|----------------------------------------------------------------------------------------------------|-------------------------------------|
|                     | INSCRIT                                                                                                    |                                     |
| insc                | of Olivet                                                                                                    |                                     |
|                     | CHOIX                                                                                                    |                                     |
|                     | Préciser les dates d'accueil de votre enfant dans la<br>structure.                                                                                                    |                                     |
| Dat                 | Du Lundi 1 Janvier 2018 au Lundi 31 Décembre 2018                                                                                                    | (8)                                 |
|                     | Vous avez la possibilité de 3 choix maximum.                                                                                                    |                                     |
| CHOIX N'I           |                                                                                                    | 23                                  |
| " Selvecty          | Accueil Régulier - Creche tamiliale - Creche Familiale Les P<br>Accueil Régulier Collectif - Crèche de la Petite Motte - Peti<br>Accueil Régulier Collectif - Multi Accueil Larry Sambelle + E<br>Accueil Régulier Collectif - Multi-Accueil du Moulin - M Mo  | 9                                   |
| Observatio          | 15                                                                                                    |                                     |
| CHOIX N'2           |                                                                                                    |                                     |
| * Sélecti           | Accueil Régulier - Crèche familiale - Crèche Familiale Les F<br>Accueil Régulier Collectif - Crèche de la Petite Motte - Petit<br>Accueil Régulier Collectif - Multi accueil Larry bambelle - E<br>Accueil Régulier Collectif - Multi-Accueil du Moulin - M Mo |                                     |
| Observatio          | 15                                                                                                    | (10)                                |
|                     | AJOUTER UN                                                                                                    | CHOIX SUPPRIMER CE CHOIX            |

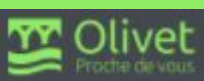

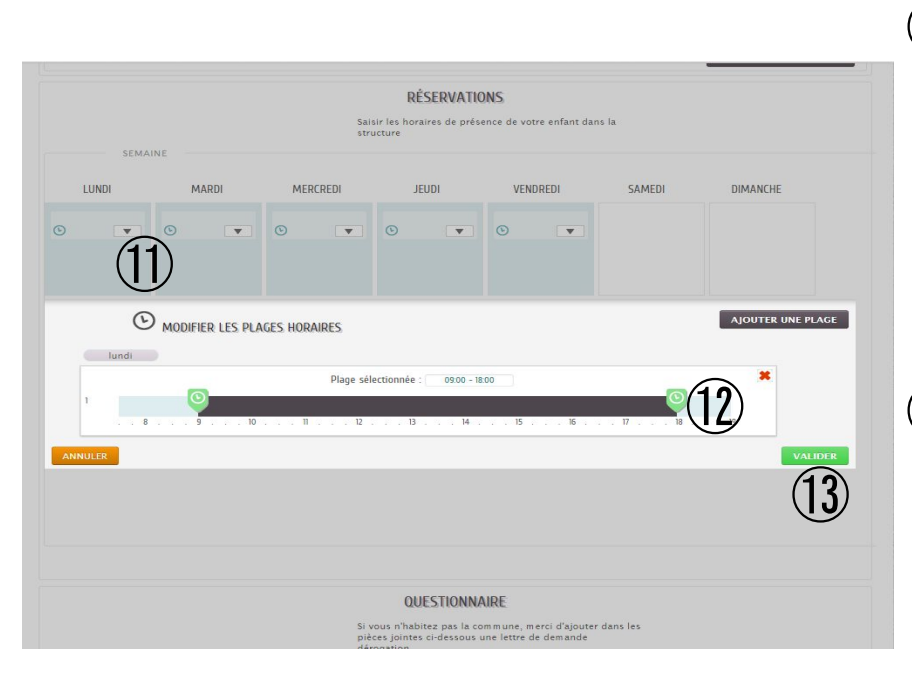

- (1) Choisir le jour puis cliquer sur la flèche pour choisir les horaires d'accueil de l'enfant
- (12) Activer les curseurs de chaque côté de la "Plage sélectionnée"
- Recommencer pour chacun des (13) Puis cliquer sur jours souhaités "VALIDER"

|                                             | QUESTIONNAIRE                                                                                                    |      |
|---------------------------------------------|----------------------------------------------------------------------------------------------------|------|
| c                                           | Si vous n'habitez pas la commune, merci d'ajouter dans le<br>pièces jointes ci-dessous une lettre de demande<br>dérogation.<br>acher | 5    |
| * Domiciliation                             | Commune<br>Hors commune                                                                                                    |      |
| Fratrie et/ ou jumeaux dans l'établissement | Oui<br>Non                                                                                                    | (14) |
|                                             |                                                                                                    | *    |
| * Véhiculée                                 | Oui<br>Non                                                                                                    | *    |
|                                             |                                                                                                    | *    |
| * Travail du représentant l                 | Oui<br>Non<br>En recherche                                                                                                    | •    |
|                                             | Conge parental<br>Autre                                                                                                    | -    |
| * Travail du représentant 2                 | Oui<br>Non<br>En recherche<br>Congé parental<br>Autre                                                                                | *    |

Compléter le (14)"QUESTIONNAIRE" en sélectionnant les lignes et joindre les pièces justificatives demandées

Aller à l'étape 3

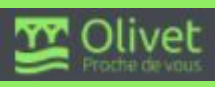

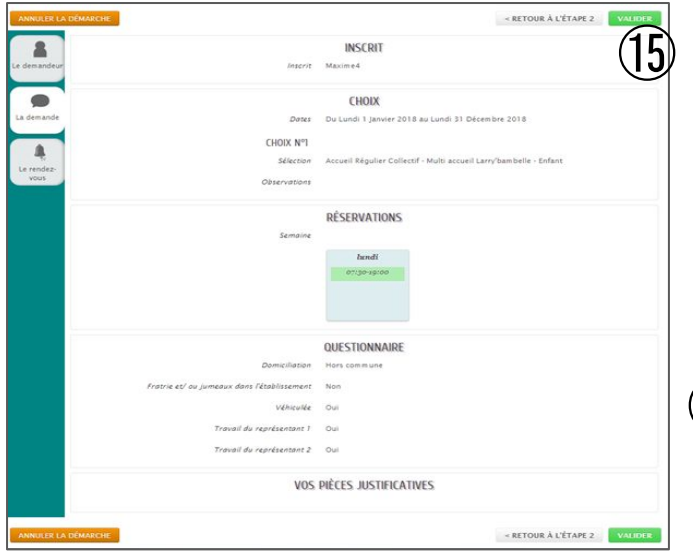

Vérifier le "RÉCAPITULATIF" de la demande et revenir aux étapes précédentes si nécessaire

(15) Une fois les vérifications effectuées, cliquer sur "VALIDER"

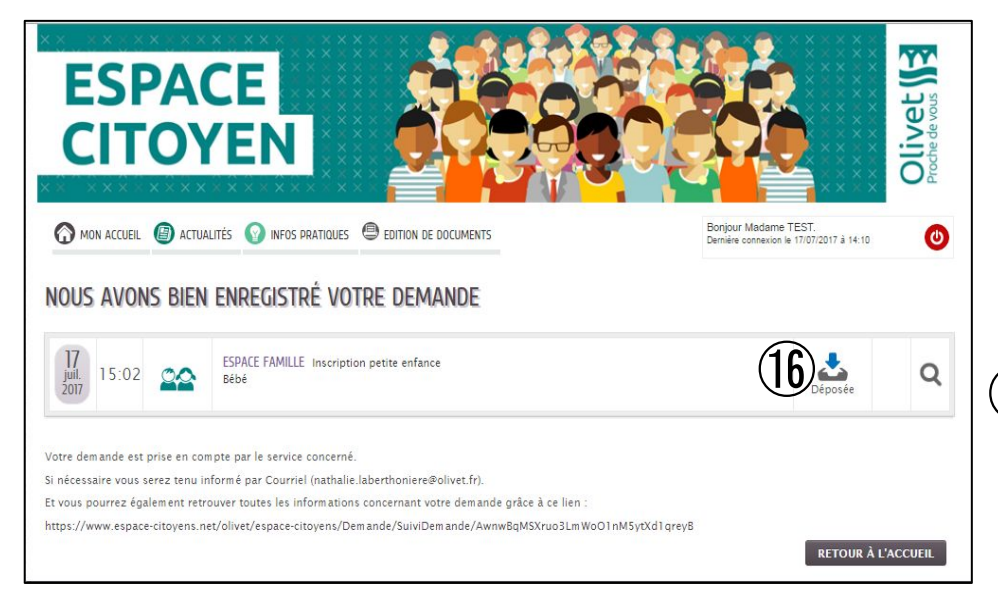

Pourquoi ce message apparaît-il dans le dossier Spam ? Il est similaire aux messages

Nous avons bien reçu votre demande (Inscription petite enfance), enregistrée le 17 Juillet 2017.

Le service concerné vous tiendra régulièrement informé de l'avancement de son instruction, dont les détails peuvent être consultés en cliquant sur ce lien

https://www.espace-citoyens.net/olivet/espace-citoyens/Demande/SuiviDemande/ AwnwBqMSXruo3LmWoO1nM5ytXd1qreyB.

Mairie d'Olivet - Accusé de réception de votre demande.

qui ont été détectés par nos filtres anti-spam. En savoir plus

Mairie d'Olivet <nepasrepondre\_olivet@espac

Pour finaliser votre inscription, merci de prendre rep

Vous pouvez consulter le guide petite enfance ici (18)

Bonjour Madame Petite Enfance TEST,

Spam x

À moi

Cordialement, La Mairie d'Olivet Votre demande va être traitée par les services de la mairie.

(16) Elle est en statut "Déposée"

🗊 Votre accusé de réception se trouve dans votre boîte de réception ou dans vos Spams

18 Vous pouvez également consulter le guide petite enfance

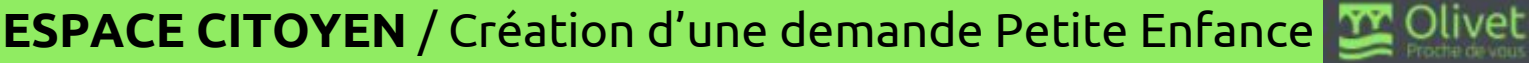

18 juil. (Il y a 2 jours)

vous ici

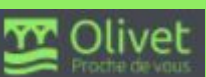

# Demande d'inscription scolaire

**ESPACE CITOYEN / Demande d'inscription scolaire** 

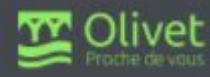

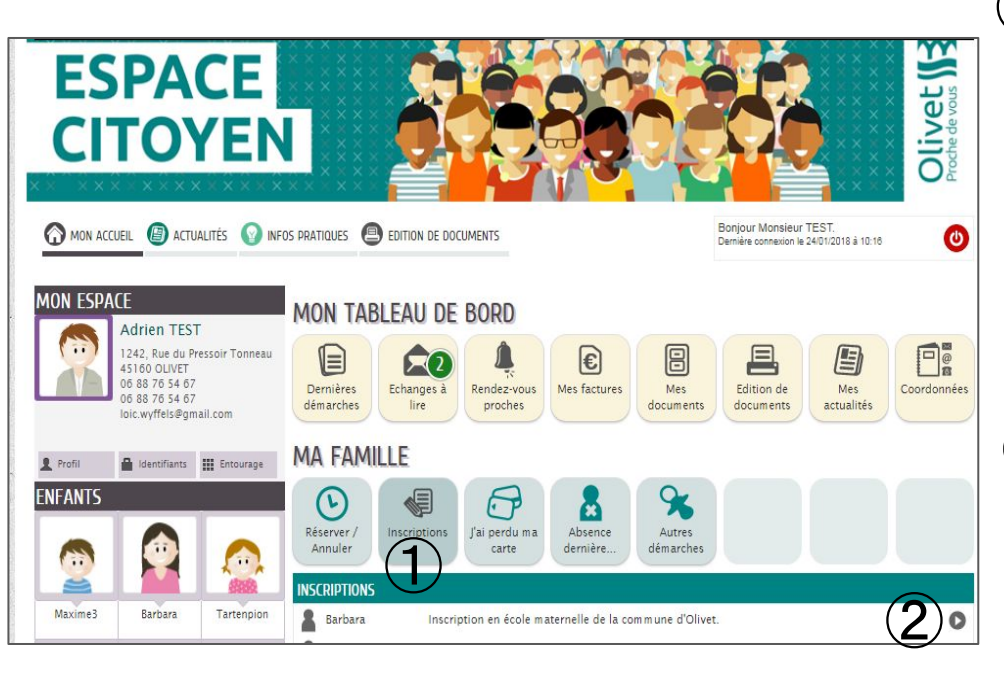

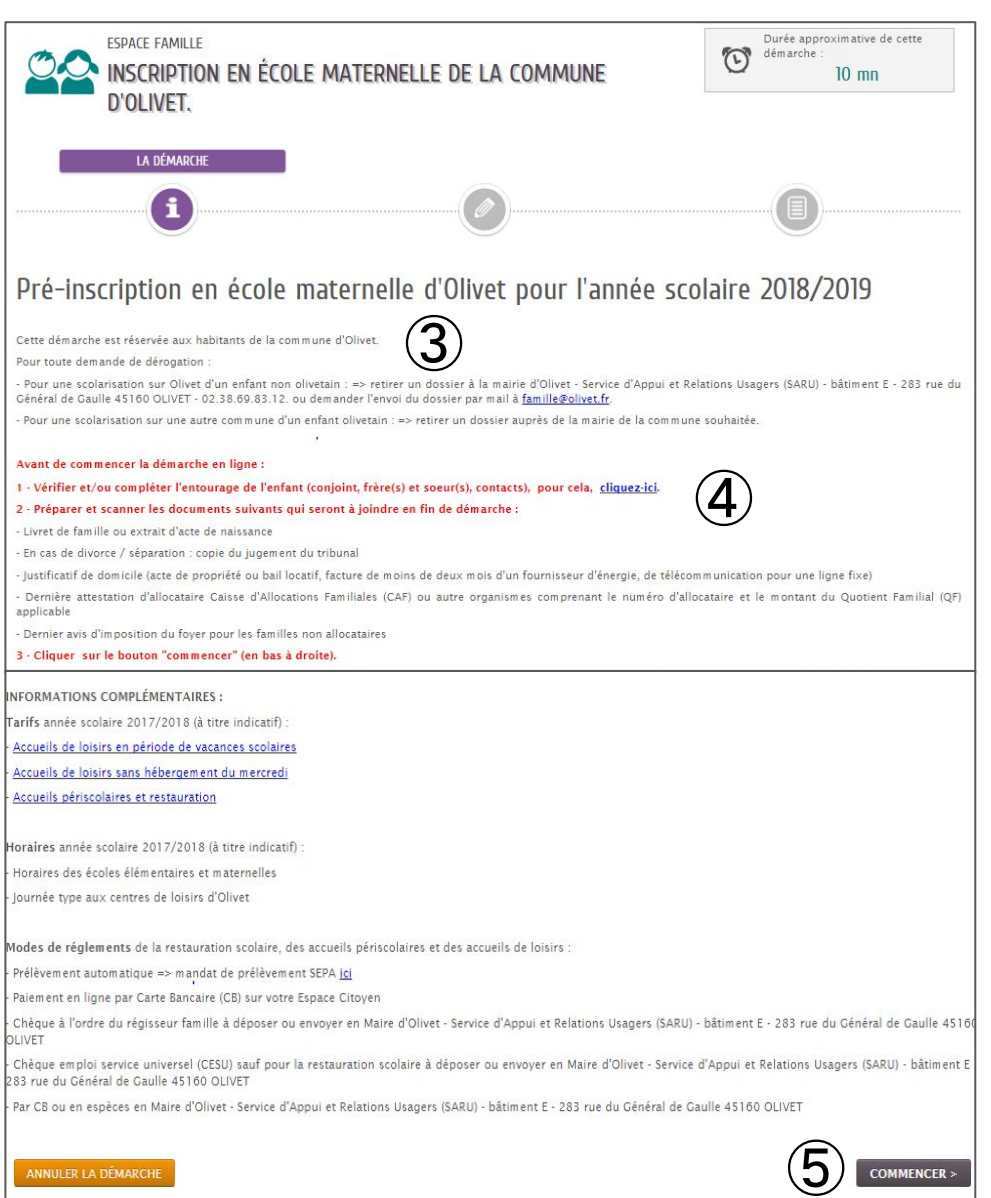

 Cliquer sur
 "Inscriptions" et le détail des inscriptions apparaît en dessous

② Cliquer sur la flèche de l'inscription concernée

③ Suivre les consignes relatives aux dérogations

④ Suivre les 3 étapes en rouge préalables à la démarche en ligne

⑤ Cliquer sur "COMMENCER"

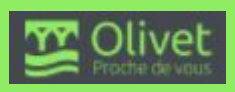

|                                                                                                    | 1 - MA DEMANDE                                                                                                    |                   |
|----------------------------------------------------------------------------------------------------|----------------------------------------------------------------------------------------------------|-------------------|
| <b>_</b>                                                                                                    |                                                                                                    |                   |
|                                                                                                    |                                                                                                    |                   |
| ANNULER LA DÉMARCHE                                                                                                    | ALLER                                                                                                    | À L'ÉTAPE 2 >     |
|                                                                                                    | FAMILLE                                                                                                    |                   |
| * Avez-vous un ou des enfant(s) scolarisé(s)<br>dans une école publique de la commune                                                                         | Oui                                                                                                    |                   |
| d'Olivet ?                                                                                                    | (E)                                                                                                    |                   |
| Si oui, dans quelle école ?                                                                                                    | <b>U</b>                                                                                                    |                   |
|                                                                                                    | Monsieur Adrien TEST                                                                                                    |                   |
| Profession                                                                                                    |                                                                                                    |                   |
| Employeur                                                                                                    |                                                                                                    |                   |
| Tálánkono professionnal                                                                                                    |                                                                                                    |                   |
| relephone projessionner                                                                                                    |                                                                                                    |                   |
| NOM et Prénom                                                                                                    | Second responsable                                                                                                    |                   |
| Lien avec l'enfant                                                                                                    |                                                                                                    |                   |
| Profession                                                                                                    |                                                                                                    |                   |
| Employeur                                                                                                    |                                                                                                    | 6 Compléter les   |
| Adresse du lieu de travail                                                                                                    |                                                                                                    |                   |
| Téléphone professionnel                                                                                                    |                                                                                                    | champs des cadres |
|                                                                                                    |                                                                                                    |                   |
| ADRESSE SI DIFFÉRENTE DU 1ER RESPONSABL                                                                                                    |                                                                                                    | successifs        |
| Numéro                                                                                                    | Recopier mes informations. Effacer                                                                                                    | 5000055115        |
| Nom de la voie                                                                                                    |                                                                                                    | "FAMILLE"         |
| Sâtiment                                                                                                    |                                                                                                    |                   |
|                                                                                                    |                                                                                                    | ENFANT INSCRIT    |
| Appartement                                                                                                    |                                                                                                    |                   |
| Complément                                                                                                    |                                                                                                    | AUTORISATIONS     |
| Code postal                                                                                                    |                                                                                                    | abligatoiramant   |
| Ville                                                                                                    |                                                                                                    | obligatoirement   |
| Pays                                                                                                    |                                                                                                    |                   |
| * Situation familiale du ou des parents                                                                                                    | Mariés                                                                                                    | Ceux avec "       |
|                                                                                                    | Vie maritale                                                                                                    |                   |
|                                                                                                    | Séparés ou divorcés                                                                                                    |                   |
|                                                                                                    | Veuf(ve)                                                                                                    |                   |
|                                                                                                    | En cas de garde partagée, joindre la copie du jugement                                                                                                    | LIIE              |
|                                                                                                    | cans les pieces justificatives en fin de demarche. Attention<br>: sauf mention contraire du signataire de la présente<br>demande, décisions judiciaires à l'appui, lorsque l'un des |                   |
|                                                                                                    | deux parents ne fait pas partie du foyer où vit l'enfant, il<br>garde ses droits sur l'enfant. Il est indiqué comme contact                                                         | allentivement les |
|                                                                                                    | a prevenir en cas d'urgence et autorise a venir chercher<br>l'enfant.                                                                                                    |                   |
|                                                                                                    | ENFANT INSCRIT                                                                                                    | consignes en      |
| Vous réalisez une inscription scolaire pour                                                                                                    | Barbara                                                                                                    | 501100            |
| Niveau de la classe à la prochaine rentrée                                                                                                    | •                                                                                                    | louge             |
| Merci d'indiquer les éventuelles allergies et<br>informations liées à la santé de l'enfant                                                                    |                                                                                                    |                   |
|                                                                                                    |                                                                                                    |                   |
|                                                                                                    |                                                                                                    |                   |
|                                                                                                    |                                                                                                    |                   |
|                                                                                                    |                                                                                                    |                   |
|                                                                                                    |                                                                                                    |                   |
| * Avez-vous besoin d'un Projet d'Accuel<br>Individualisé (PAI) ? Si oui, informations                                                                         | Oui                                                                                                    |                   |
| auprès de la directrice d'école lors de<br>l'inscription définitive                                                                                           | ( <b>6</b> )                                                                                                    |                   |
| * Repas "sans porc                                                                                                    |                                                                                                    |                   |
|                                                                                                    | U NUI                                                                                                    |                   |
|                                                                                                    | AUTORISATIONS                                                                                                    |                   |
| <sup>a</sup> L'utilisation des clichés et vidéos réalisés par<br>les services municipaux sous quelque forme<br>que ce soit (journal municipal, site internet) | Non (6)                                                                                                    |                   |
| est autorisée                                                                                                    |                                                                                                    |                   |
|                                                                                                    |                                                                                                    | 22                |

|                                                                        |                                                                                                    | <b>∃(</b> 7)(   |
|------------------------------------------------------------------------|----------------------------------------------------------------------------------------------------|-----------------|
| <i>Découpage scolaire</i> <sub>Avi</sub><br>con<br>, adi<br>Les<br>jus | CHOIX<br>ant d'effectuer vos choix d'écoles (maximum 3), merci de<br>nsulter votre/vos école(s) de ratactiement liée(s) à votre<br>resse postale en cliquant-ici<br>choix hors secteur doivent étre parculièrement<br>tifiés car ils ne seront pas traités prioritairement.                   | S               |
| Chercher votre école n                                                 | naternelle de rattachement                                                                                                    | 88              |
| Rue du G                                                               |                                                                                                    | F               |
| Rue du General de Gaulle (Su                                           | ite de 0 à 2169) - Ecole du Poutyl et de la Cerisaie                                                                                                    |                 |
| Rue du General de Gaulle (Su                                           | ite de 2170 à 9999) - Ecole du Poutyl, Cerisaie et du val                                                                                                    | F               |
|                                                                        |                                                                                                    | _ V             |
| * Sélection                                                            | Scolaire Maternelle - Ecole maternelle de la Cerisale - ,<br>Scolaire Maternelle - Ecole maternelle du Plissay - ,<br>Scolaire Maternelle - Ecole maternelle du Val - ,<br>Scolaire Maternelle - Ecole maternelle du Val - ,                                                                  | S               |
| Merci de justifier votre choix                                         |                                                                                                    | <u>(9) 5</u>    |
|                                                                        |                                                                                                    | É               |
|                                                                        | 10                                                                                                    |                 |
|                                                                        |                                                                                                    |                 |
| CHOIX N'2<br>* Sélectio                                                | on Scolaire Maternelle - Ecole maternelle de la Cerisaie                                                                                                    | <u>]</u> (10) ( |
|                                                                        | Scolaire Maternelle - Ecole maternelle du Val<br>Scolaire Maternelle - Ecole maternelle du Val<br>Scolaire Maternelle - Ecole maternelle Michel Ronfard v                                                                                                    |                 |
| merci de justifier votre cho                                           |                                                                                                    |                 |
|                                                                        |                                                                                                    | l r             |
|                                                                        | (1)                                                                                                    | ľ               |
|                                                                        | AJOUTER UN CHOIX SUPPRIMER CE CHOIX                                                                                                    | à               |
| CAI                                                                    | SSE D'ALLOCATIONS FAMILIALES (CAF)                                                                                                    |                 |
| * Un des responsables légaux est-il affilié à la<br>CAf                | - © Oui<br>- Non                                                                                                    |                 |
| Si oui, lequel (NOM et Prénom,                                         |                                                                                                    |                 |
| Si non, autre organisme d'affiliation                                  |                                                                                                    |                 |
| Montant du quotient CAF à la date de<br>rédaction de ce dossier        |                                                                                                    | 6               |
|                                                                        | L'attestation de QF est à fournir à chaque rentrée et en<br>cours d'année en cas de changement de situation. Le tanf le<br>plus êlevé sera automatiquement appliqué aux familles qui<br>ne fourniront pas cette attestation sans qu'aucune<br>régularisation ne puisse être ensuite accordée. |                 |
|                                                                        | PIÈCES JUSTIFICATIVES                                                                                                    | ( <i>L</i> )J'  |
|                                                                        | - Livret de famille ou extrait d'acte de naissance * - Justificatif de domicile * - Attestation d'allocatie (AE ou MAA / demise muie - Attestation d'allocatie (AE ou MAA / demise muie                                                                                                    | l               |
|                                                                        | d'imposition du foyer pour les familles non allocataires     Jugement du tribunal en cas de divorce                                                                                                    | i               |
|                                                                        | 27867 T                                                                                                    | I I'            |

découpage scolaire en "cliquant-ici" Saisir les premières lettres de votre rue pour connaître vos écoles de secteur Sélectionner les écoles dans le menu déroulant

nsulter le

- Cliquer sur
  "AJOUTER UN
  CHOIX" et
  renouveler
  l'opération jusqu'
  à 3 choix
  maximum
- Compléter les autres champs obligatoires et
   joindre au moins les 2 pièces justificatives obligatoires

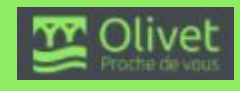

| AJOUT D'UNE PIÈCE JOINTE<br>Qualification de la pièce jointe<br>Intituié du document<br>Numéro de la pièce jointe<br>Autorité de délivrance<br>Date de délivrance<br>Date limite de validité<br>Fichiers de la pièce jointe | Justificatif de domicile         Justificatif de domicile         Justificatif de domicile         Aucun fichier         Ajouter un fichier         Pormats acceptés : pdf, png, jpg, bmp, odt, docimaximum d'un fichier : 3200 Ko ; Nombre maxil         Dupliquer cette pièce dans mon espace de sto | x, doc, xls, xlsx ; Taille<br>mum de fichiers : 4.<br>bockage                   | <ol> <li>Sélectionner<br/>impérativement<br/>"Justificatif de<br/>domicile"</li> <li>Joindre le<br/>document<br/>scanné</li> <li>Cliquer sur</li> </ol>            |
|----------------------------------------------------------------------------------------------------|----------------------------------------------------------------------------------------------------|---------------------------------------------------------------------------------|----------------------------------------------------------------------------------------------------|
| DOMICILE<br>Justificatif de domicile                                                                                                    | JUSTIFICATIF<br>DOMICILE.pdf                                                                                                    | ြော် Le docι                                                                    | "VALIDER"<br>Jment joint apparaît                                                                                                    |
| AJOUT D'UNE PIÈCE JOINTE<br>Qualification de la pièce jointe<br>Intitulé du document<br>Numéro de la pièce jointe<br>Autorité de délivrance<br>Date de délivrance<br>Date limite de validité<br>Fichiers de la pièce jointe | Ajouter depuis mon espace de stockag                                                                                                    | e<br>ivorcejuget<br>., doc, xls, xlsx ; Taille<br>num de fichiers : 4.<br>ckage | (1) Renouveler<br>l'opération à<br>l'identique pour<br>le livret de<br>famille à joindre<br>obligatoirement<br>ainsi que pour<br>les autres pièces<br>facultatives |
| JUSTIFICATIF DE<br>DOMICILE<br>Justificatif de domicile<br>Internet de domicile<br>Internet de famille<br>Internet de famille<br>Internet de famille                                                                        | U<br>JUSTIFICATIF<br>DOMICILE.pdf                                                                                                    | 18 L'ensemt<br>joints app                                                       | ole des documents<br>paraît<br>24                                                                                                    |

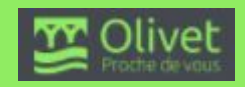

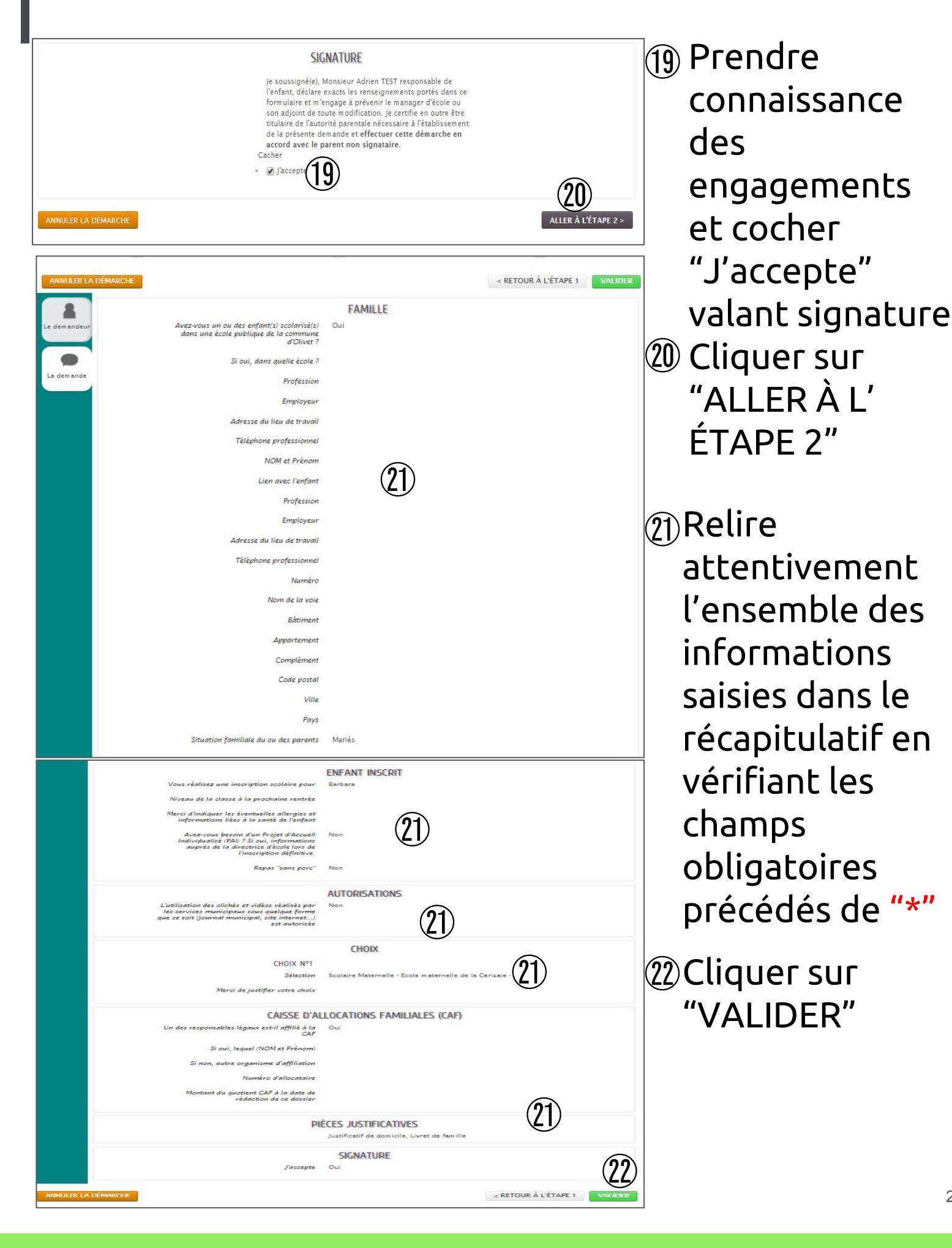

#### **ESPACE CITOYEN / Demande d'inscription scolaire**

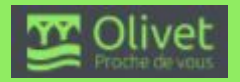

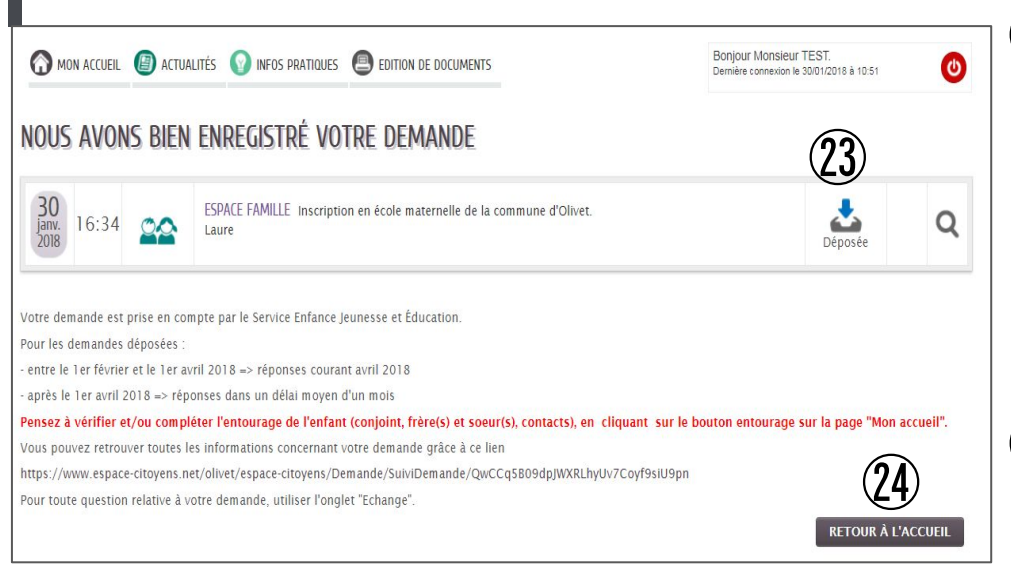

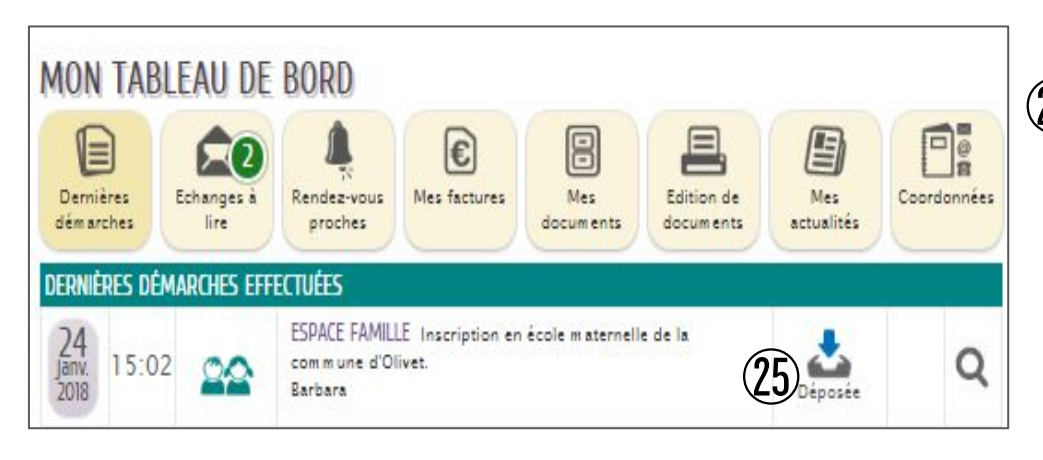

Votre demande enregistrée par les services de la mairie est en statut "Déposée"

②Cliquer sur "RETOUR À L'ACCUEIL"

(25) Votre demande apparaît également en statut "Déposée" dans vos dernières démarches effectuées

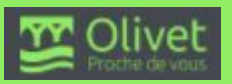

# Inscriptions périscolaires et accueils de loisirs (ALSH)

- Inscriptions périscolaires p 28 à 38

- Inscriptions ALSH p 39 à 43

**ESPACE CITOYEN /** Inscriptions périscolaires et ALSH

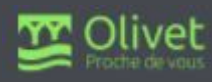

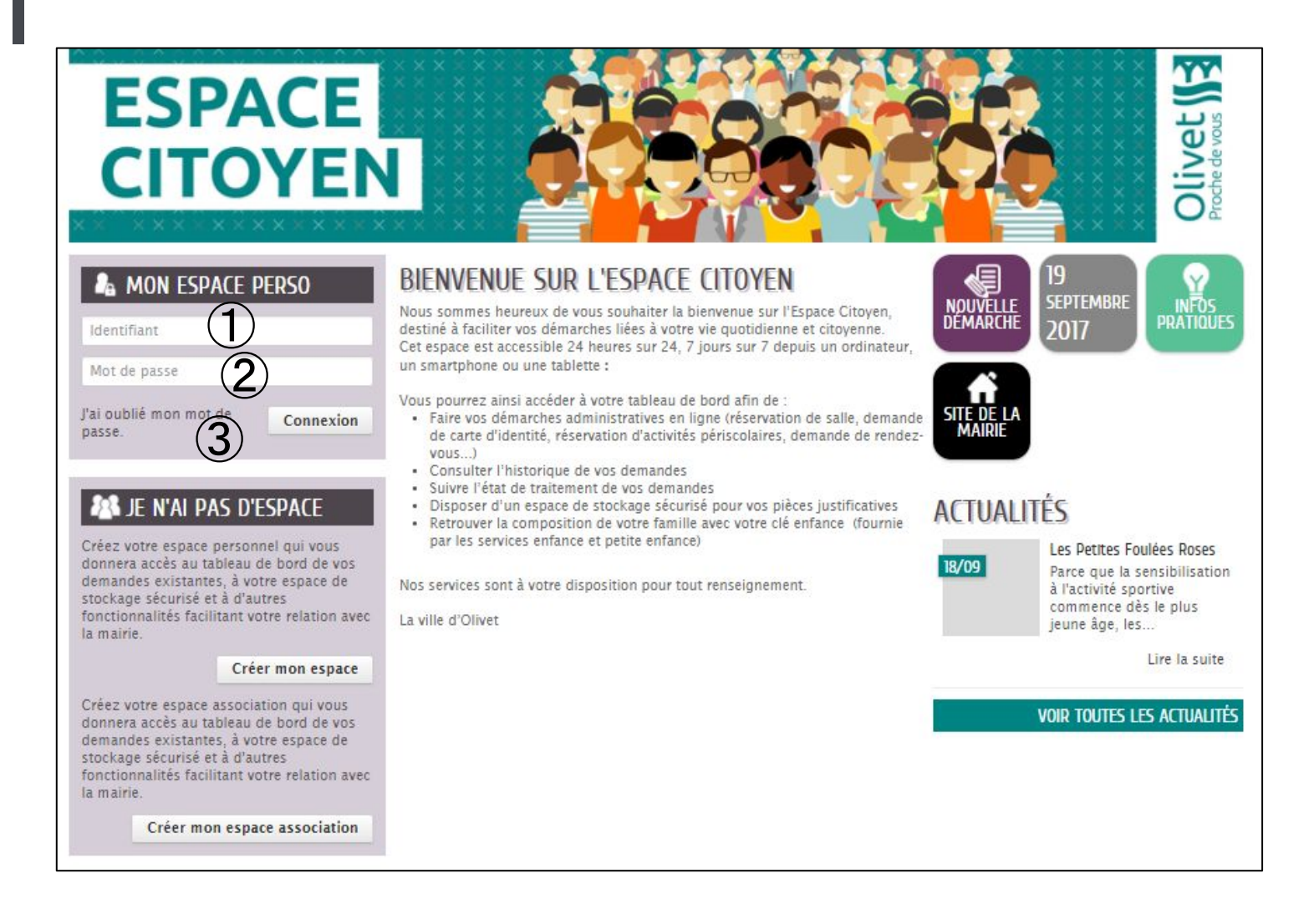

- Se connecter à son espace personnel
- Indiquer son identifiant
- ② Indiquer son mot de passe
- ③ En cas d'oubli du mot de passe, il faut en créer un nouveau

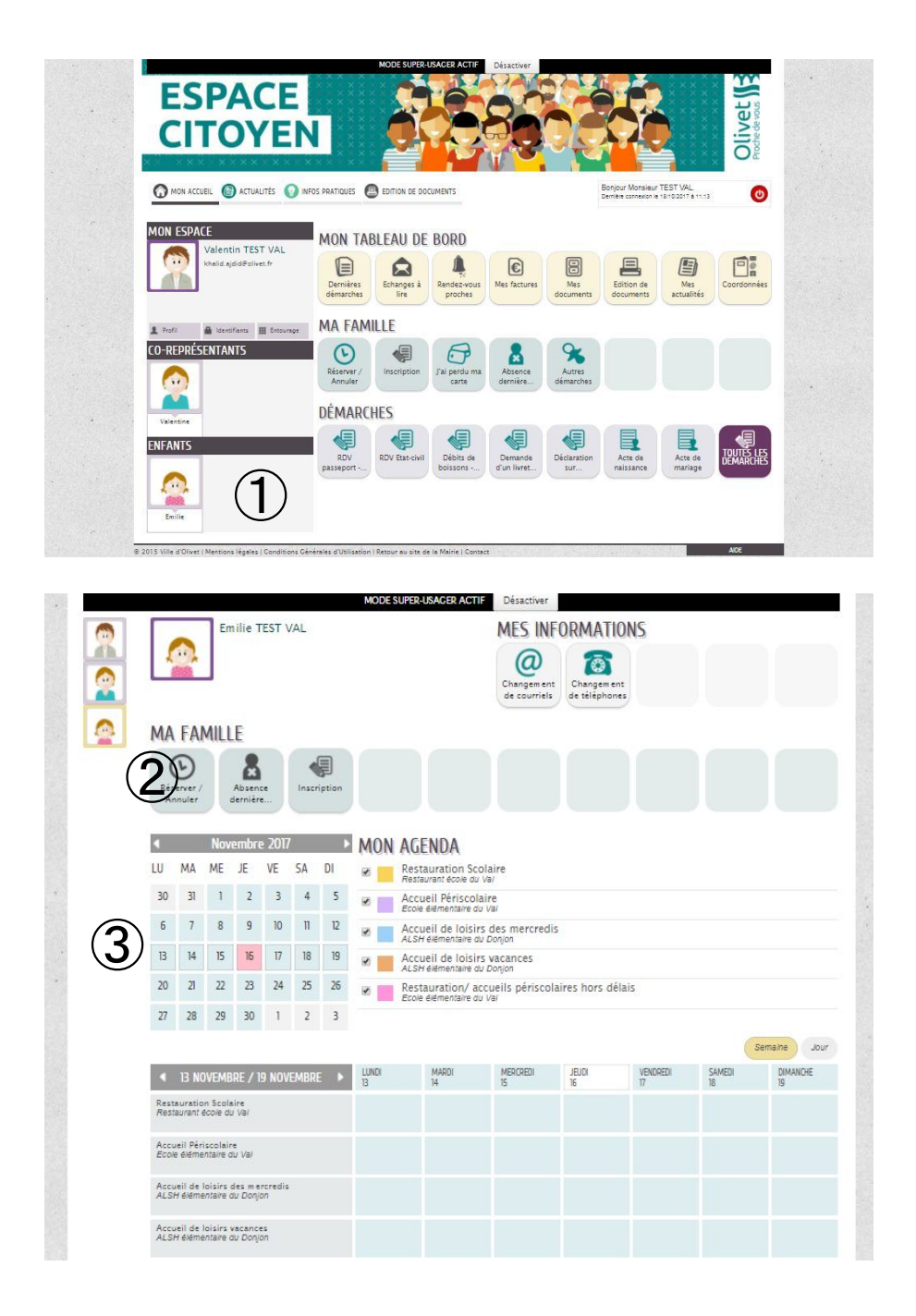

- 1 Cliquer sur l'icône représentant son enfant
- ② Pour réserver ou annuler une présence
- ③ Le calendrier permet de visualiser les réservations déjà effectuées sur les différents temps périscolaire et en accueil de loisirs (ALSH)

| Inscriptions périsco                             | olaires                    |                             |   |
|--------------------------------------------------|----------------------------|-----------------------------|---|
| MA FAMILLE                                       |                            |                             |   |
| Réserver /<br>Annuler dernière                   |                            |                             |   |
| Réserver / Annuler                               |                            |                             |   |
| Accueil de loisirs des mercredis                 | ALSH élémentaire du Donjon | du 04/09/2017 au 07/07/2018 | 0 |
| Accueil de loisirs vacances 5                    | ALSH élémentaire du Donjon | du 04/09/2017 au 02/09/2018 | 0 |
| 2 & Accueil Périscolaire                         | Ecole élémentaire du Val   | du 04/09/2017 au 07/07/2018 | 0 |
| 3 & Restauration Scolaire                        | Restaurant école du Val    | du 04/09/2017 au 07/07/2018 | 0 |
| Restauration/ accueils périscolaires hors délais | Ecole élémentaire du Val   | du 04/09/2017 au 07/07/2018 | 0 |

- Réserver ou annuler une inscription à l'ALSH du Donjon et/ou du Larry les mercredis en période scolaire. La demande via votre espace citoyen doit avoir lieu, au plus tard, 4 jours avant la prestation de l'ALSH.
- ② Réserver ou annuler une inscription en accueil périscolaire (garderie matin / NAP / garderie soir).
- ③ Réserver ou annuler une inscription à la restauration scolaire.
- ④ Réserver une inscription en accueil périscolaire (garderie matin / NAP / garderie soir) et/ou en restauration scolaire à un tarif hors délai. Cette demande a lieu moins de 4 jours avant la prestation. Un supplément tarifaire sera alors appliqué sur la facturation de base. Les tarifs sont consultables sur votre espace citoyen dans la rubrique info pratique.

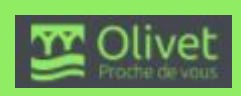

5 Réserver ou annuler une inscription à l'ALSH du Donjon et/ou du Larry lors des vacances scolaires. Se référer au calendrier suivant pour connaître les périodes d'inscription :

# Possibilité de s'inscrire à l'année, fin des réservation une semaine avant chaque période

- Vacances de la Toussaint, du lundi 23 octobre 2017 au vendredi 3 novembre 2017 inclus : réservation avant le lundi 16 octobre 2017 12h00
- Vacances de Noël, du mardi 26 décembre 2017 au vendredi 5 janvier 2018 inclus : réservation avant le mardi 19 décembre 2017 12h00
- Vacances d'hiver, du lundi 26 février 2018 au vendredi 9 mars 2018 : réservation avant le lundi 19 février 2018 12h00
- Vacances de Pâques, du jeudi 26 avril 2018 au vendredi 11 mai 2018 : réservation avant le jeudi 19 avril 2018 12h00

#### Période vacances de d'été :

- Du lundi 9 juillet 2018 au mardi 31 juillet 2018 : réservation avant le lundi 2 juillet 2018 inclus 12h00
- Du mercredi 1er août 2018 au vendredi 31 août 2018 : réservation avant le lundi 25 juillet 2018 12h00

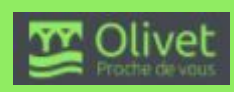

 Commencer la démarche de réservation/annulation de la restauration scolaire (sans hors délai)

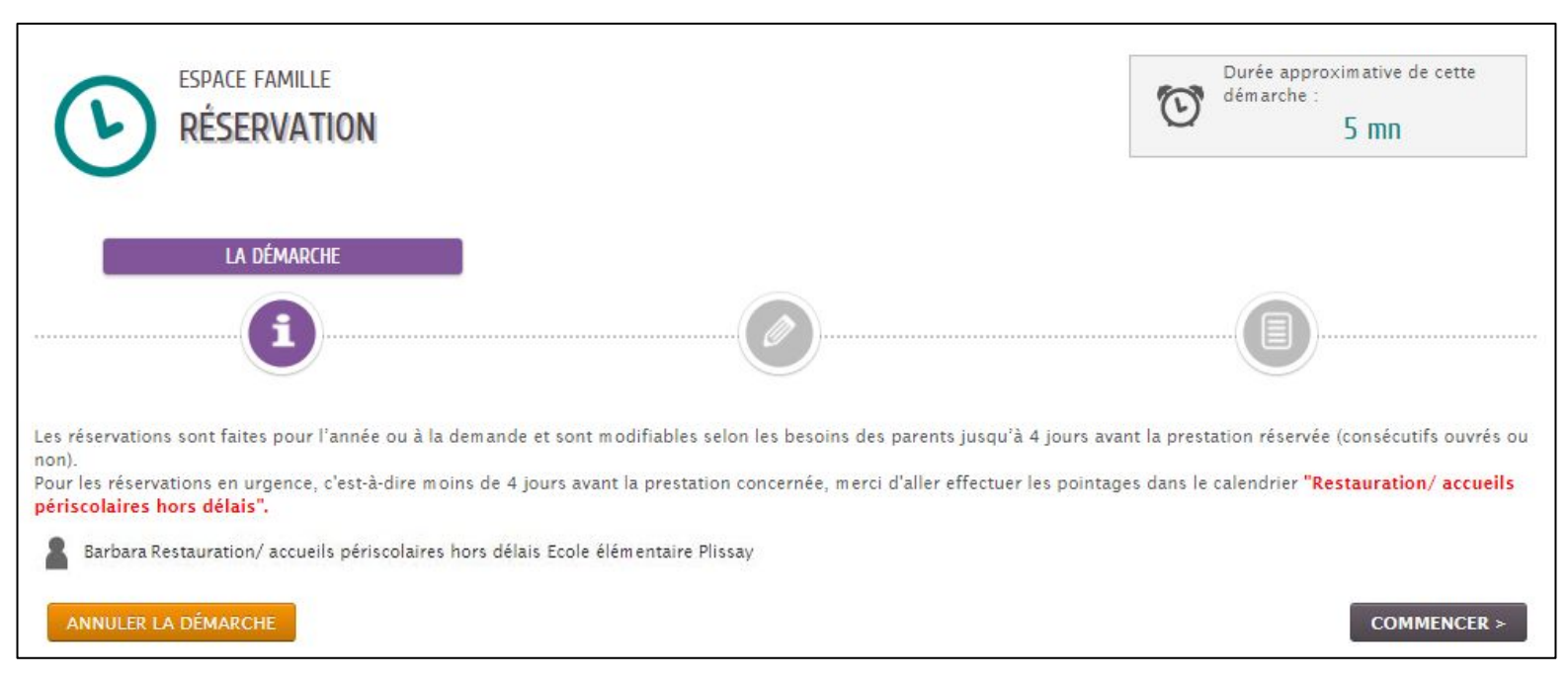

Les réservations sont faites pour l'année ou à la demande et sont modifiables selon les besoins des parents jusqu'à 4 jours avant la prestation réservée (consécutifs, ouvrés ou non).

Pour les réservations en urgence, c'est-à-dire moins de 4 jours avant la prestation concernée, merci d'aller effectuer les pointages dans le calendrier **"Restauration/ accueils périscolaires hors délais".** 

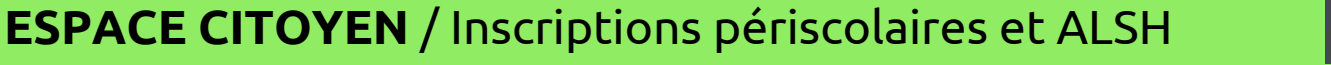

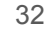

| 1,40            | odification apportées ici | Réservations anté         | rleures en attente d'Instru | uction                      |                           | т<br>dé | out cocher / Tout<br>cocher |
|-----------------|---------------------------|---------------------------|-----------------------------|-----------------------------|---------------------------|---------|-----------------------------|
| SEM             | LUNDI                     | MARDI                     | MERCREDI                    | JEUDI                       | VENDREDI                  | SAMEDI  | DIMANCHE                    |
| 18 2<br>R<br>P  | PAJ 2                     | 28/11<br>Repas 📮<br>PAI 📮 | 29/11                       | 30/11<br>Repas 📮<br>PAI 📮   | 01/12<br>Repas D<br>PAJ D | 02/12   | 03/12                       |
| 19 C<br>R<br>P  | 04/12<br>Repas =<br>PAJ = | 05/12<br>Repas 🔲<br>PAI 💭 | 06/12                       | 07/12<br>Repas 💿<br>PAI 💿   | 08/12<br>Repas 📮<br>PAI 💭 | 09/12   | 10/12                       |
| i0 11<br>R<br>P | I/I2<br>Repas             | 12/12<br>Repas<br>PAI     | 13/12                       | 14/12<br>Repas<br>PAI       | 15/12<br>Repas 🔲<br>PAI 💭 | 16/12   | 17/12                       |
| l li<br>R       | 8/12<br>Repas 🔲<br>PAI 🔲  | 19/12<br>Repas 🔲<br>PAI 💭 | 20/12                       | 21/12<br>Repas II<br>PAI II | 22/12<br>Repas 📮<br>PAI 📮 | 23/12   | 24/12                       |
| 2 2             | 25/12                     | 26/12                     | 27/12                       | 28/12                       | 29/12                     | 30/12   | 31/12                       |

①Appliquer une périodicité permet de choisir des jours d'inscription identiques ou différents sur une petite, moyenne ou longue période. Il est possible d'enregistrer ces réservations selon les cycles suivants :

- le/les même(s) jours toutes les semaines
- le/les même(s) jours toutes les deux semaines
- le/les même(s) jours toutes les trois semaines
- le/les même(s) jours toutes les quatre semaines

#### Il est à noter que ces modalités de périodicité s'appliquent pour toutes les réservations non hors délai

| Appliquer une périodi             |                                |                    |                     |
|-----------------------------------|--------------------------------|--------------------|---------------------|
| (13)                              |                                | 8                  | 0                   |
| LE RYTHME DE VOS RÉSERVATIONS EST | -IL DIFFÉRENT CHAQUE SEMAINE ? |                    |                     |
| non                               | sur deux semaines              | sur trois semaines | sur quatre semaines |
| ANNULER                           |                                |                    | SUIVANT             |

#### Dans un premier temps, il est demandé d'effectuer des ANNULATIONS selon une périodicité précise (si besoin).

| APPL     | IQUER UNE P          | ériodicité        |                  |                  |                |    |        |                 |
|----------|----------------------|-------------------|------------------|------------------|----------------|----|--------|-----------------|
|          |                      |                   |                  |                  | 3- Annulations |    |        |                 |
|          | 15                   |                   | Θ                |                  | 8              |    |        |                 |
| SUR QUI  | ELS JOURS SOUHAITEZ  | Z-VOUS ANNULER VO | S RÉSERVATIONS ? |                  |                |    |        |                 |
| SEM      | LUNDI                | MARDI             | MERCREDI         | JEUDI            | VENDRED        | DI | SAMEDI | DIMANCHE        |
| 1        | Repas PAI            | Repas 🔹           |                  | Repas 🖉<br>PAI 🗌 | Repas<br>PAI   |    |        |                 |
| Tout coo | cher / Tout décocher |                   |                  |                  |                |    | PI     | RÉCÉDENT SUIVAN |

② Cocher "repas" pour toute réservation de restauration périscolaire ne nécessitant pas de suivi médical.

**ESPACE CITOYEN / Inscriptions périscolaires et ALSH** 

- ③ Cocher "PAI" (projet d'accueil individualisé) pour toute réservation de restauration périscolaire nécessitant l'apport du repas par l'enfant pour des raisons médicales.
- ④ Aller à l'étape suivante de réservation.
  - Commencer la démarche de réservation/annulation des accueils périscolaires (sans hors délai)

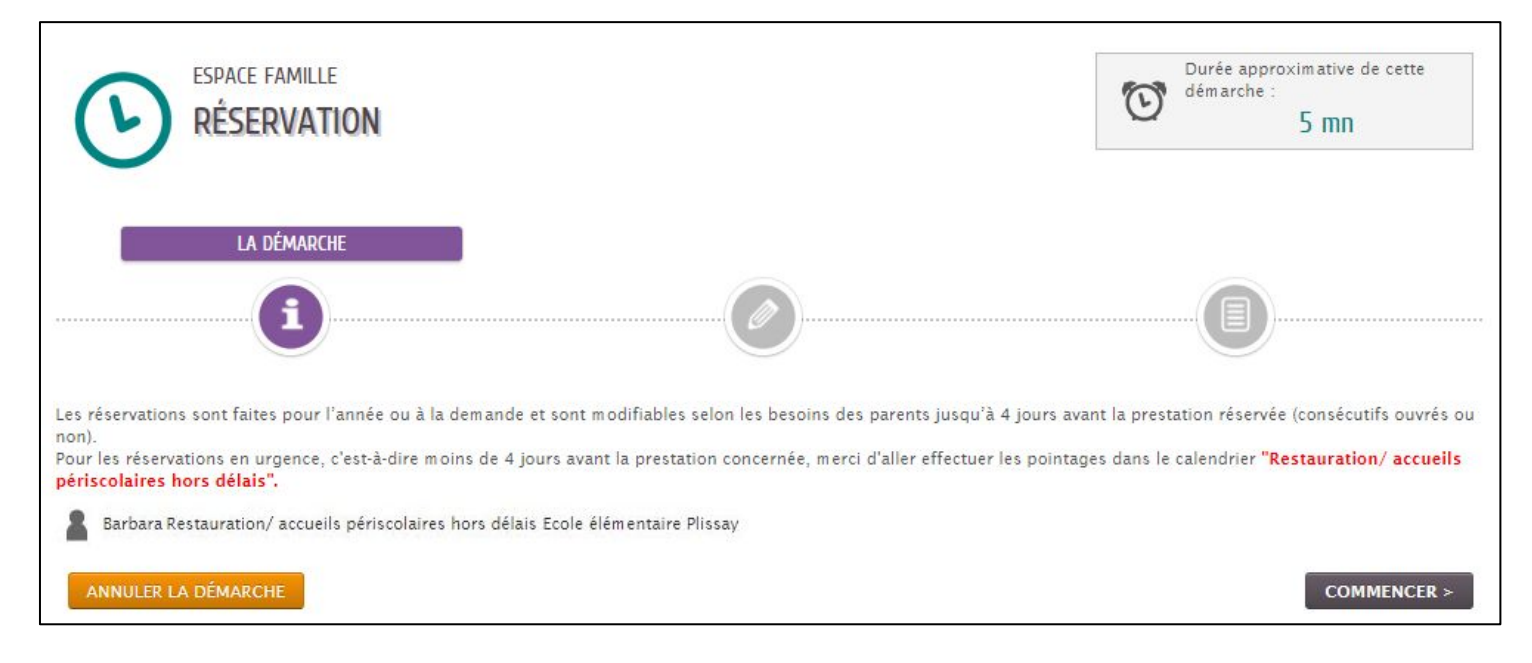

Les cases présentant les jours dont le tarif hors délai s'appliquent sont grisées. Ces cases ne peuvent être cochées que via la rubrique restauration/accueils périscolaires hors délai.

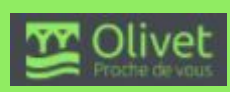

|    | 1 m m m m m m m m m m m m m m m m m m m |                           | 21/11      |   | 22/11    |     | 23/11      | 1 | 24/11      | 1 | 25/11 | 26/11 |
|----|-----------------------------------------|---------------------------|------------|---|----------|-----|------------|---|------------|---|-------|-------|
|    | Matin                                   |                           | Matin      |   | Matin    |     | Matin      |   | Matin      |   |       |       |
|    | Etude                                   |                           | Etude      |   | Périsco. |     | Etude      |   | Etude      |   |       |       |
|    | NAP- libre                              |                           | NAP- libre |   |          |     | NAP- libre |   | NAP- libre |   |       |       |
|    | Soir                                    |                           | Soir       |   |          |     | Soir       |   | Soir       |   |       |       |
| 48 | 27/11                                   | $\sim$                    | 28/11      |   | 29/11    |     | 30/11      |   | 01/12      |   | 02/12 | 03/12 |
|    | Matin                                   |                           | Matin      | • | Matin    |     | Matin      |   | Matin      |   |       |       |
|    | Etude                                   | (2)                       | Etude      |   | Périsco. | (5) | Etude      |   | Etude      |   |       |       |
|    | NAP- libre                              | $(\mathbf{\overline{3}})$ | NAP- libre |   |          | ۲   | NAP- libre |   | NAP- libre |   |       |       |
|    | Soir                                    | $(\mathbf{\bar{Z}})$      | Soir       |   |          |     | Soir       |   | Soir       |   |       |       |

- ① Cocher "matin" pour toute réservation de la garderie du matin
- 2 Cocher "Etude" pour toute réservation de l'étude surveillé par l'équipe périscolaire lors des NAP
- ③ Cocher "NAP-libre" pour toute réservation lors des NAP si l'enfant ne participe pas à l'étude surveillée. Cette réservation permet à l'enfant d'être sous la responsabilité de l'équipe d'animation. Ne pas cocher cette case si l'enfant est inscrit en APC ou en aide aux leçons avec les enseignants
- (4) Cocher "soir" pour toute réservation de la garderie du soir
- ⑤ Cocher "Périsco" pour toute réservation de la garderie périscolaire les mercredis midi en période scolaire

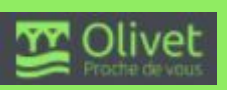

 Procédures uniquement <u>hors délais</u> des réservations des accueils périscolaires/restauration scolaire.

Cette démarche est réservée pour les demandes d'annulation ou de réservation à moins de 4 jours avant la prestation.

Si votre enfant est malade, veuillez contacter directement l'accueil périscolaire de votre école pour le signaler.

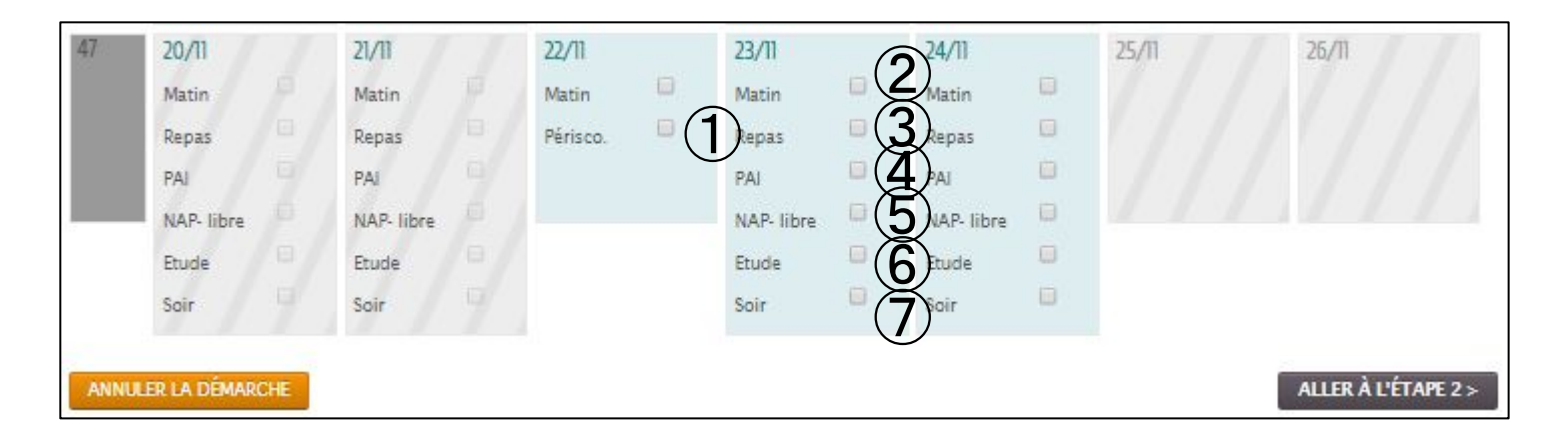

Les cases présentant les jours dont le tarif normal s'applique sont grisées.

Les cases présentant les jours dont le tarif hors délai s'applique sont en bleu.

① Cocher "Périsco" pour toute réservation de la garderie périscolaire les mercredis midi en période scolaire

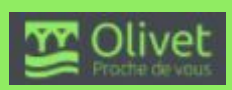

- <sup>(2)</sup> Cocher "matin" pour toute réservation de la garderie du matin
- ③ Cocher "repas" pour toute réservation de restauration périscolaire ne nécessitant pas de suivi médical.
- ④ Cocher "PAI" (projet d'accueil individualisé) pour toute réservation de restauration périscolaire nécessitant l'apport du repas par l'enfant pour des raisons médicales.
- <sup>(5)</sup> Cocher "NAP-libre" pour toute réservation lors des NAP si l'enfant ne participe pas à l'étude surveillée. Cette réservation permet à l'enfant d'être sous la responsabilité de l'équipe d'animation. Ne pas cocher cette case si l'enfant est inscrit en APC ou en aide aux leçons avec les enseignants
- <sup>(6)</sup> Cocher "Etude" pour toute réservation de l'étude surveillé par l'équipe périscolaire lors des NAP
- ⑦ Cocher "soir" pour toute réservation de la garderie du soir

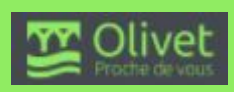

### <u>Mercredis scolaires</u>

 Commencer la démarche de réservation/annulation des ALSH (sans hors délai) les mercredis en temps scolaire

| 47 | 20/11 | 21/11 | 22/11<br>Alsh D | 23/11 | 24/11 | 25/11 | 26/11 |
|----|-------|-------|-----------------|-------|-------|-------|-------|
| 48 | 27/11 | 28/11 | 29/11<br>Alsh 🛛 | 30/11 | 01/12 | 02/12 | 03/12 |

➤ Pour toute volonté de réservation/annulation d'ALSH établit moins de 4 jours avant la prestation lors des mercredis scolaires, il faut directement contacter les directrices des ALSH pour les en informer

Durant les mercredis en période scolaire, les enfants peuvent être récupérés directement à l'ALSH du Donjon entre 17h et 18h. Tous les enfants encore présents à l'ALSH du Donjon à 18h prennent automatiquement le car pour être récupérés devant l'école Michel Ronfard entre 18h15 et 18h30.

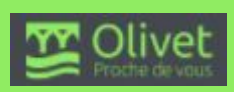

#### Commencer la démarche de réservation/annulation des ALSH pendant les vacances scolaires

Il es possible de réserver à la journée de 9h à 17h. En revanche, les réservations à la demi-journée ne sont plus possible. Une navette est mis en place pour les enfants qui fréquentent le centre de loisirs du Donjon, pour cela il est important de faire l'inscription vis l'Espace Citoyen en cochant les cases bus. Il est également possible de s'inscrire à l'année. Toute inscription et/ou annulation doit être effectuée au moins sept jours (lundi avant 12h) avant la première journée des vacances scolaires.

#### LES PERIODES DE RESERVATIONS:

Vacances de la Toussaint, du lundi 23 octobre 2017 au vendredi 3 novembre 2017 : réservation avant le lundi 16 octobre 2017 12h. Vacances de Noël, du mardi 25 décembre 2017 au vendredi 5 janvier 2018 : réservation avant le lundi 19 décembre 2017 12h. Vacances d'hiver, du lundi 26 février 2018 au vendredi 9 mars 2018 : réservation avant le lundi 19 février 2018 12h. Vacances de Páques, du lundi 23 avril 2018 au vendredi 4 mai 2018 : réservation avant le lundi 16 avril 2018 12h. Vacances d'été :

du lundi 9 juillet 2018 au mardi 31 juillet 2018 : réservation avant le lundi 2 juillet 2018 12h. du mercredi 1er août 2018 au vendredi 31 août 2018 : réservation avant le mercredi 25 juillet 2018 12h.

OBLIGATOIRE : Vous devez prendre connaissance du règlement intérieur

OBLIGATOIRE : Vous devez remplir la fiche sanitaire et la donner au responsable du centre de loisirs dès votre arrivée.

Pour plus d'information rendez-vous sur infos pratiques

ANNULER LA DÉMARCHE

#### Vacances scolaires

| 52    | 25/12           | 26/12      | 27/12      | 28/12      | 29/12      | 30/12 | 31/12               |
|-------|-----------------|------------|------------|------------|------------|-------|---------------------|
|       | 1111            | Car matin  | Car matin  | Car matin  | Car matin  |       |                     |
|       | 1111            | acc-matin  | acc-matin  | acc-matin  | acc-matin  |       |                     |
|       | 111             | Journée    | Journée 🔲  | Journée 🛄  | Journée 🔲  |       |                     |
|       | 1. 1. 1. 1      | acc-soir   | acc-soir   | acc-soir   | acc-soir 🔲 |       |                     |
|       |                 | Car soir 🔛 | 5)Car soir | Car soir 👘 | Car soir   |       |                     |
| ANNU  | LER LA DÉMARCHE |            | ALS        | H Donj     | on         |       | ALLER À L'ÉTAPE 2 > |
| 9     | 26/02           | 27/02      | 28/02      | 01/03      | 02/03      | 03/03 | 04/03               |
|       | acc-matin       | acc-matin  | acc-matin  | acc-matin  | acc-matin  |       |                     |
|       | Journée         | Journée 📃  | Journée 📃  | Journée 🔲  | Journée 📃  |       |                     |
|       | acc-soir        | acc-soir   | acc-soir   | acc-soir   | acc-soir   |       |                     |
| ANNUL | ER LA DÉMARCHE  |            |            | SHLarr     | ·V         | 1     | ALLER À L'ÉTAPE 2 > |

(1) "Car matin" permet aux enfants fréquentant l'ALSH du Donjon d'être déposés à l'ALSH du Larry de 7h45 à 8h20 et sur le parking devant l'école Michel Ronfard entre 8h20 et 8h30. Tous ces enfants sont ensuite emmenés en car à l'ALSH du Donjon dès 8h30.

#### **ESPACE CITOYEN / Inscriptions périscolaires et ALSH**

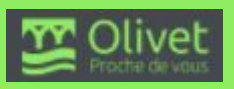

COMMENCER :

- <sup>(2)</sup> "acc-matin" permet aux enfants d'être directement déposés à l'ALSH qu'ils fréquentent de 7h45 à 9h00 (Larry ou Donjon)
- ③ "journée" permet aux enfants d'être inscrits à l'ALSH du Larry pour les enfants scolarisés en école maternelle ou à l'ALSH du Donjon pour les enfants scolarisés en école élémentaire
- (4) "acc-soir" permet aux enfants d'être directement récupérés à l'ALSH qu'ils fréquentent entre 17h et 18h30 (Larry ou Donjon)
- (5) "Car soir" permet aux enfants fréquentant l'ALSH du Donjon d'être récupérés sur le parking devant l'école Michel Ronfard entre 18h15 et 18h30

| ANNULER LA DÉM | ARCHE               |                                  |                              |                                                           | < RETOUR À L'ÉTAPE 1                 | VALIDER |
|----------------|---------------------|----------------------------------|------------------------------|-----------------------------------------------------------|--------------------------------------|---------|
| -              |                     |                                  | RÉSERVA                      | TION                                                      |                                      |         |
| Le demandeur   |                     |                                  | Emilie - Accu<br>élémentaire | eil de loisirs vacances - du<br>du Donjon - Elémentaire V | 04/09/2017 au 02/09/2018 - ALS<br>al | н       |
|                | mardi 26/12/2017    | mercredi<br>27/12/2017           | jeudi 28/12/2017             | vendredi<br>29/12/2017                                    |                                      |         |
| La demande     | Journée<br>acc-soir | Car matin<br>Journée<br>Car soir | Journée<br>acc-soir          | acc-matin<br>Journée<br>Car soir                          |                                      |         |
|                |                     |                                  |                              |                                                           |                                      |         |
|                |                     |                                  |                              |                                                           |                                      |         |
|                |                     |                                  |                              |                                                           |                                      |         |
|                |                     |                                  |                              |                                                           |                                      |         |
|                |                     |                                  |                              |                                                           |                                      |         |
|                |                     |                                  |                              |                                                           |                                      |         |
|                |                     |                                  |                              |                                                           |                                      |         |
|                |                     |                                  |                              |                                                           |                                      |         |
| ANNULER LA DÉM | ARCHE               |                                  |                              |                                                           | < RETOUR À L'ÉTAPE 1                 | VALIDER |

Comme pour toute demande de

réservation/annulation et périscolaire ou/et ALSH, une étape supplémentaire permet de vérifier ses choix avant de les valider

**ESPACE CITOYEN / Inscriptions périscolaires et ALSH** 

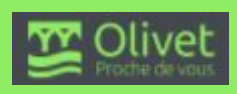

 Cliquer sur le bouton Absence dernière minute pour signaler une absence d'un temps périscolaire ou de la restauration scolaire d'un enfant moins de 4 jours avant la prestation

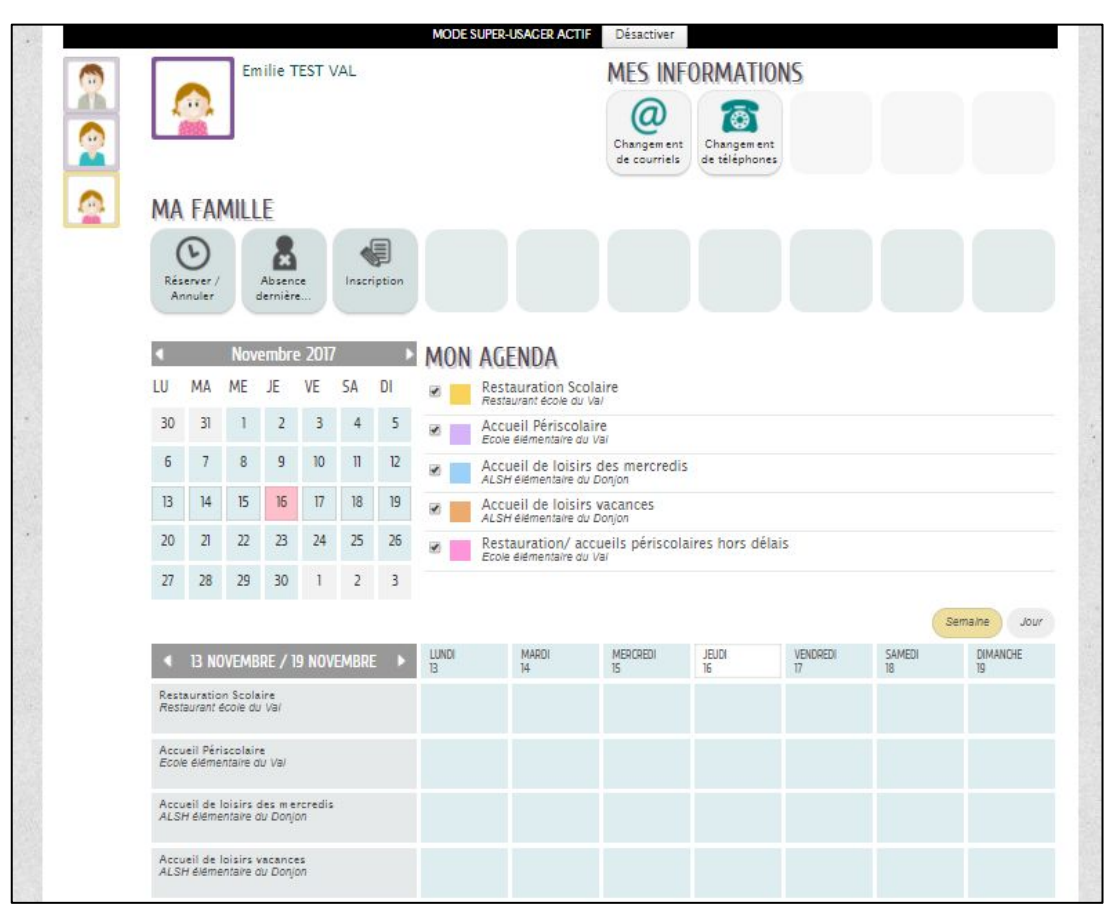

Indiquer en commentaire quel enfant sera absent, pour quel motif ainsi que la date. Préciser également sur quels temps périscolaires l'enfant était inscrit le(s) jours d'absence signalé(s)

Il est conseillé d'informer l'équipe périscolaire d'une absence de dernière minute via votre espace citoyen pour votre enfant jusqu'à 8h30 le jour de l'absence. Après 8h30, il faut appeler l'accueil périscolaire de l' école de votre enfant afin que l'information soit bien transmise à l'équipe périscolaire.

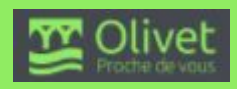

# ② Un récapitulatif de la demande est proposé avant que celle-ci soit validée.

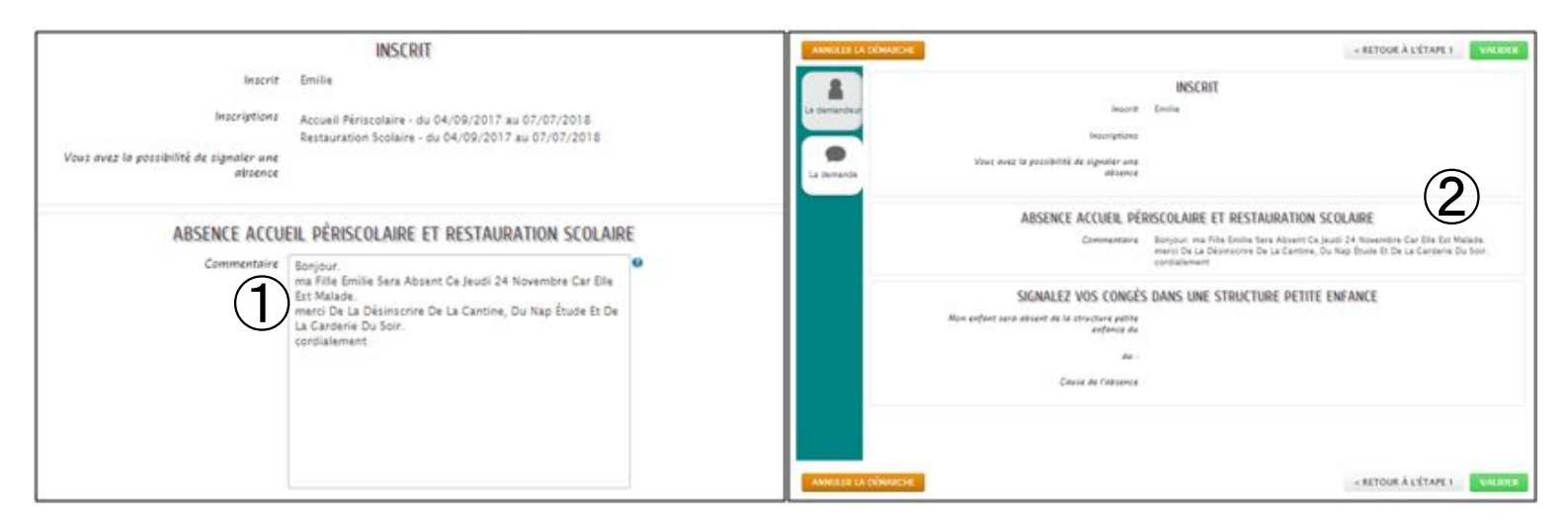

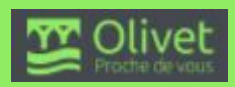